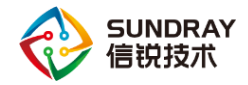

# 基本二层组网 测试指导手册

# 2019年8月

Sundray TAC

信锐技术

版权所有 侵权必究

文档密级:渠道合作伙伴

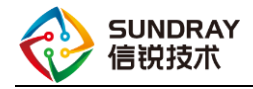

# 前 言

# 概述

本文对信锐无线控制器在绝大部分场景下的部署做了一个整理,梳理了各种部署场景下的简单测试配置,用户可根据此文档快速将设备接入到内网配置无线信号上网。

以下无线控制器的功能配置和截图均基于无线控制器 WAC3.7.9.1R1 版本。

# 修订记录

| 日期        | 版本   | 修订说明  | 作者          |
|-----------|------|-------|-------------|
| 2018-7-25 | v1.0 | 第一次发布 | SUNDRAY-TAC |
| 2019-8-30 | V2.0 | 第二次发布 | SUNDRAY-TAC |
|           |      |       |             |

图示

| 符号             | 说明                       |
|----------------|--------------------------|
| <b>※</b> 注意    | 有潜在风险,请谨慎操作。             |
| <b>8—</b> 3 窍门 | 能帮助您解决某个问题或节省您的时间。       |
| 山说明            | 是正文的附加信息,是对正文的强调和补<br>充。 |

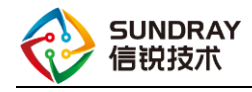

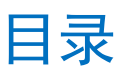

| 1 | 组网简介1                 |
|---|-----------------------|
|   | 1.1 简介1               |
| 2 | 常见组网-路由部署2            |
|   | 2.1 路由常用拓扑2           |
|   | 2.2 基本配置              |
| 3 | 常见组网-旁挂部署10           |
|   | 3.1 旁挂常用拓扑10          |
|   | 3.2 基本配置11            |
| 4 | 常见组网-网关部署17           |
|   | 4.1 网关常用拓扑17          |
|   | 4.2 基本配置18            |
| 5 | 常见组网-远程部署             |
|   | 5.1 远程部署常用拓扑25        |
|   | 5.2 基本配置(以控制器做出口为例)26 |

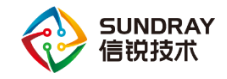

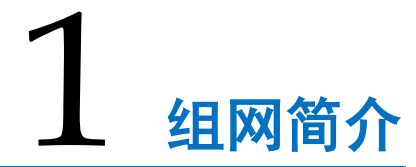

# 1.1 简介

因内网网络环境组网的复杂性,要求新加入设备对内网造成的改动影响需极力降至最低。 为坚持这一理念,信锐无线控制器推出多种设备接入内网的方式:旁挂内网网络、串联内网 网络、出口网关部署。以下给出部分常见组网的基本配置指导,可进行借鉴。

**旁挂组网**:无线控制器旁路接入局域内网,对整个有线内网的影响最小,且当无线控制器故障时,也不会对内网有线造成影响,属最常用组网部署方式。

路由组网:无线控制器串联到内网中,对内网的有线网络有一定的影响,当设备故障时, 会对控制器以下的有线网络产生影响,导致无法上网,一般情况下不推荐采用此种部署方式。

特殊的,网关部署也属于路由组网,无线控制器充当出口设备,承接内外网的访问转换, 对内网的有线网络上网具有决定性影响,当然如果有远程部署的需求,此种部署场景比较便 捷,远程部署实施比较快。

远程部署:适用于当无线接入点 AP 和无线控制器不在同一个局域网,需要跨公网进行通信场景,常用于总部和分支环境下,总部控制器网络环境要求能上外网,且控制器的 TCP 800、7070,UDP 7077、7777、5246、5247 端口可被直接访问;无线接入点 AP 网络环境仅要求能上外网即可。

1

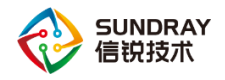

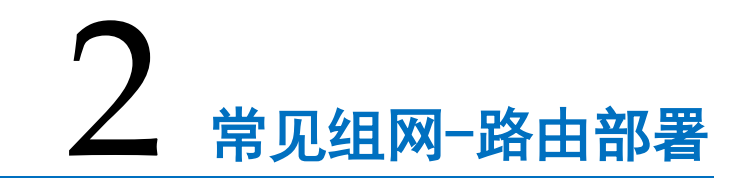

# 2.1 路由常用拓扑

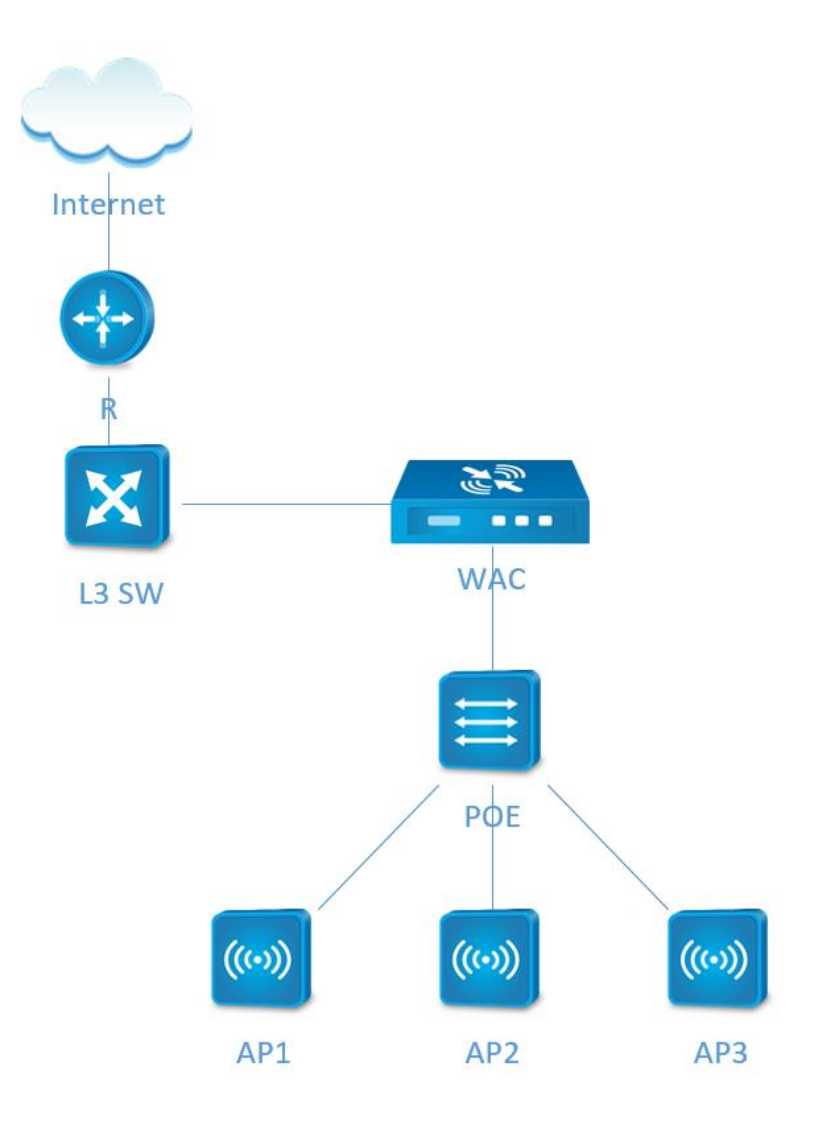

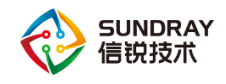

# 2.2 基本配置

#### 2.2.1 控制器登录

控制器默认管理口(manage)登录地址: <u>https://10.252.252.252</u> 用户名 admin 密码 admin 电脑网线直连控制器的管理口 (manage),将电脑的有线网卡 IPv4 手动设置一个 IP 地址为 10.252.252.10,掩码为 255.255.255.0 的地址,网关和 dns 可不做配置。打开电脑浏览器,输入 https://10.252.252.252 登录控制器,如下图 2-2.a 所示:

| 各信息并设置连接                                                | 📱 本地连接 状态                                         | <ul> <li>本地连接 厘性</li> </ul>                                           | Internet 协议版本 4 (TCP/IPv4) 雇性                                                                                   |
|---------------------------------------------------------|---------------------------------------------------|-----------------------------------------------------------------------|----------------------------------------------------------------------------------------------------|
| i i i i i i i i i i                                     | 常规                                                | 网络 共享                                                                 | 常规                                                                                                    |
| I-PC 网络 5 Internet<br>算机)                               | 连接<br>IPv4 连接:<br>IPv6 连接: 于 Internet             | )连接时使用:<br>愛 Realtek FCIe FE Family Controller                        | 如果网络支持此功能,则可以获取自动指派的 IP 设置。否则,<br>忽需要从网络系统管理员处获得适当的 IP 设置。                                                      |
| 35<br>35回英型: Internet<br>15回网络<br>連接: <sup>□</sup> 本地连接 | 媒体状态:<br>持续时间:<br>速度:<br>i详细信题(2)                 |                                                                       | ● 自动获得 17 地址 (Q)<br>● 使用下面的 17 地址 (S):<br>17 地址 (C):<br>17 地址 (Q):<br>子闷燥母 (U):<br>255 .255 .0<br>野认网关 (Q):<br> |
| f的连接或网络<br>1线、宽带、拨号、临时或 VPN 连接;或设置路由器或访问点。              | 活动                                                | ✓ Internet 协议版本 4 (TCP/IPv4)<br>· · · · · · · · · · · · · · · · · · · | <ul> <li>● 自动获得 DNS 服务器地址 ①)</li> <li>● 使用下面的 DNS 服务器地址 ②):</li> <li>         首选 DNS 服务器 ②:     </li> </ul>     |
| 网络<br> 或重新连接到无线、有线、拨号或 VPN 网络连接。<br>1894的社事洗师           | 字节: 173,048,556   45<br>● 属性 (2) ● 禁耕用 (0) 诊断 (6) | 描述<br>TCP/IP。该协议是默认的广域网络协议,它批<br>的相互连接的网络上的通讯。                        | 各用 DNS 服务器 (4):<br>- 見出却能证设置 (1) 高級 (2)                                                                         |
| 2于其他网络计算机上的文件和打印机,或更改共享设置。                              |                                                   | 确定                                                                    |                                                                                                    |

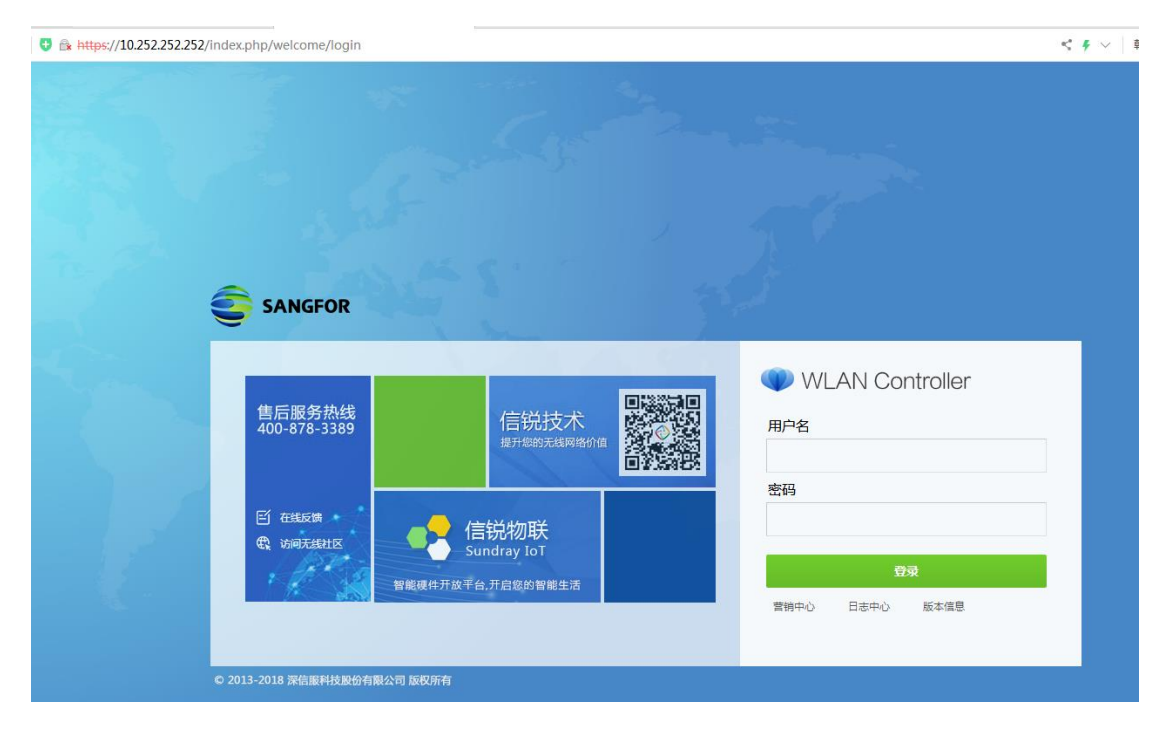

图 2-2.a

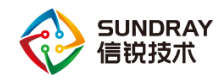

## 2.2.2 控制器网络设置

将控制器接核心交换机的接口设置三层接口,如内网核心交换机有开启 DHCP 服务,则将该三层接口的网络地址设置为自动获取;如没有,则手动设置一个内网 IP 网段的地址,并添加静态路由,目的地址及掩码均为 0.0.0.0 ,下一跳指向内网的网关,配置 DNS 信息,下图 1-2-2.b 中的 IP 地址配置仅作示例,具体需结合内网地址设置。

| 导航菜单           |        | 物理   | 接口        | 端口聚合       | VLAN接口           |       |              |    |      |       |
|----------------|--------|------|-----------|------------|------------------|-------|--------------|----|------|-------|
| ◘□ 系统状态        | >      | Q    | 刷新   🧹 启用 | ⊘ 禁用       |                  |       |              |    |      |       |
| 😭 对象定义         | >      |      | 网口        |            | IP地址             |       |              | 线路 | ŧ    | 类型    |
| 🛓 认证授权         | >      |      | 📷 eth0(管理 | <b>_</b> ) | 10. 252. 252. 25 | 2/24  |              | -  | 3    | 三层接口  |
| <b>省</b> 接入点配置 | >      |      | 💼 ethi    |            | 192.200.246.8    | 6/24  |              | -  | 3    | 三层接口  |
| □ 有线配置         | ~      |      | 📷 eth2    |            | eth1 配需          | 洗项    |              |    |      | ×     |
| ▶ 接口管理         |        |      | 📷 eth3    |            | ✓ 自用             |       |              |    |      |       |
| 网络配置           |        |      | 📷 eth4    |            |                  |       |              |    |      |       |
| 线路带宽           |        |      | ing eth5  |            | 接口类型:            | 三层接   | ŧD           |    |      | *     |
| 有线认证           |        |      | _         |            | 网络地址:            | 手动设   | 置            |    |      | · (i) |
| ● 流控与安全        | >      |      |           |            | TLIGIT:          | 192.2 | 00.246.86/24 |    |      |       |
| lo VPN配置       | >      |      |           |            |                  |       |              |    |      |       |
| ■ 控制器集群        | >      |      |           |            |                  | 输入格:  | 式            |    |      |       |
| 🔂 应用中心         | >      |      |           |            | DHCP服务:          | 不启用   | ]            |    |      | · ()  |
| ☑ 系统管理         | >      |      |           |            | 高级选项:            | 设置    |              |    |      |       |
| 🗙 系统维护         | >      |      |           |            |                  |       |              |    | 提交   | 取消    |
|                | Contro | ller |           |            |                  |       |              |    |      |       |
| 导航菜单           |        | 静态   | 路由        | 网络IP组      | 等略路由             |       | SNATHDHILHD  |    | 地址转换 | DNS   |

| 导航菜单         | 静态  | 路由                                    | 网络IP组           | 策略路由 | SNAT地址池  | 地址转换 | DNS           |
|--------------|-----|---------------------------------------|-----------------|------|----------|------|---------------|
| ➡ 系统状态       | · + | 新増 🗙 刪除                               | 🛃 导入            |      |          |      |               |
| ✿ 对象定义       | > 🗆 | 目标地址                                  |                 | 网络掩码 |          | ٦    | ~—跳地址         |
| 👗 认证授权       | >   | 新婵塾太败r                                | h               |      | ~        | 1    | 92.200.246.25 |
| ┃ 接入点配置      | >   | ····································· | <b>D</b>        |      |          |      |               |
| □ 有线配置       | ~   | 目标地址:                                 | 0.0.0.0         |      |          |      |               |
| 接口管理         |     | 描述:                                   | 选填              |      |          |      |               |
| ▶ 网络配置       |     | 网络掩码:                                 | 0.0.0.0         |      |          |      |               |
| 线路带宽         |     | 下一跳地址:                                | 192.200.246.254 |      | _        |      |               |
| 有线认证         |     | 接口:                                   | 自动选择            |      | <b>*</b> |      |               |
| ● 流控与安全      | >   | 度重值:                                  | 10              |      | _        |      |               |
| ⑥ VPN配置      | >   |                                       |                 | 提交 耳 | 见消       |      |               |
| <b>控制器集群</b> | >   |                                       |                 |      |          |      |               |
| 🔁 应用中心       | >   |                                       |                 |      |          |      |               |
| ◎ 系统管理       | >   |                                       |                 |      |          |      |               |
| ★ 系统维护       | >   |                                       |                 |      |          |      |               |

文档密级:渠道合作伙伴

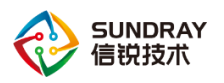

| WLAN           | Control | ller      |                 |      |         |      |     |
|----------------|---------|-----------|-----------------|------|---------|------|-----|
| 导航菜单           |         | 静态路由      | 网络IP组           | 策略路由 | SNAT地址池 | 地址转换 | DNS |
| □ 系统状态         | >       |           |                 |      |         |      |     |
| 🗣 对象定义         | >       | 首选DNS:    | 114.114.114.114 |      |         |      |     |
| 👗 认证授权         | >       | 奋)无DNS:   | 选填              |      |         |      |     |
| ┦┪ 接入点配置       | >       | DNS17418: | ≤ 启用            |      |         |      |     |
| □ 有线配置         | ~       |           |                 |      |         |      |     |
| 接口管理           |         |           |                 |      |         |      |     |
| ▶ 网络配置         |         |           |                 |      |         |      |     |
| 线路带宽           |         |           |                 |      |         |      |     |
| 有线认证           |         |           |                 |      |         |      |     |
| ● 流控与安全        | >       |           |                 |      |         |      |     |
| ● VPN配置        | >       |           |                 |      |         |      |     |
| <b>三</b> 控制器集群 | >       |           |                 |      |         |      |     |
| ● 应用中心         | >       |           |                 |      |         |      |     |
| ◎ 系統管理         | >       |           |                 |      |         |      |     |
| 🗙 系统维护         | >       |           |                 |      |         |      |     |

将控制器接 POE 交换机的接口 eth5 开启并设置为二层 access 模式, VLAN 设置 1。

| WLAN Co        | ontrol | ler |             |      |                |        |    |      |
|----------------|--------|-----|-------------|------|----------------|--------|----|------|
| 导航菜单           |        | 物理  | 接口          | 端口聚合 | VLAN接口         |        |    |      |
| ◘∎ 系统状态        | >      | Q   | 刷新   🧹 启用   | ⊘ 禁用 |                |        |    |      |
| 🕈 对象定义         | >      |     | 网口          |      | IP地址           |        | 线路 | 类型   |
| 🛓 认证授权         | >      |     | 📷 ethO (管理D | נב   | 10.252.252.252 | 2/24   | -  | 三层接口 |
| <b>省</b> 接入点配置 | >      |     | 💼 ethi      |      | 192.200.246.86 | 6/24   | -  | 三层接口 |
| ◎ 有线配置         | ~      |     | 📷 eth2      |      | eth5 配置洗       | .项     |    | ×    |
| ▶ 接口管理         |        |     | 📷 eth3      |      |                |        |    |      |
| 网络配置           |        |     | 📷 eth4      |      | 接口类型:          | 一日埣口   |    |      |
| 线路带宽           |        |     | 📷 eth5      |      | 接口模式:          | Access |    | -    |
|                |        |     |             |      | VLAN:          | 1      |    |      |
|                | >      |     |             |      | 高级选项:          | 设置     |    |      |
| VPN配置          | >      |     |             |      |                |        |    |      |
| <b>控制器</b> 集群  | >      |     |             |      |                |        | 提交 | 取消   |
| 健 应用中心         | >      |     |             |      |                |        |    |      |
| ✿ 系统管理         | >      |     |             |      |                |        |    |      |
| ★ 系统维护         | >      |     |             |      |                |        |    |      |

图 2-2.b

# 2.2.3 创建 VLAN 接口为无线用户及 AP 分配地址池

无线控制器同时可以为 AP 和无线用户提供 DHCP 服务,需要在【有线配置】-【接口管理】 -【VLAN 接口】中新增 VLAN 1 接口,网络地址手动固定,可设置为 172.16.1.1/24,并开启

5

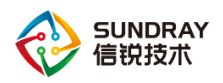

DHCP 服务。

| 抗菜单   |   | 物理接口       | 端口聚合          | VLAN接口 |       |             |                                                                                                    |  |
|-------|---|------------|---------------|--------|-------|-------------|----------------------------------------------------------------------------------------------------|--|
| 系统状态  | > | +新増 × 删除   | Q 刷新          |        |       |             |                                                                                                    |  |
| 对象定义  | > | VLAN ID    |               | ▲ 描述   | Ē     |             | 线路                                                                                                    |  |
| 认证授权  | > | □ 添加VLAN接日 | ]             |        | ×     | DHCPRS      |                                                                                                    |  |
| 接入点配置 | > |            | -             |        |       | 2 HOT FRIII |                                                                                                    |  |
| 我配置   | ~ | VLAN ID:   | 1             |        |       | — 网络参数 —    |                                                                                                    |  |
| 接口管理  |   | □ 描述:      | 选填            |        |       | 网关:         | 172.16.1.1                                                                                                    |  |
| 网络配置  |   | □ 网络地址:    | 手动配置          |        | · (i) | 子网掩码:       | 255.255.255.0                                                                                                    |  |
| 线路带宽  |   | IP地址:      | 172.16.1.1/24 |        |       | 首选DNS:      | 114.114.114.114                                                                                                    |  |
| 有纸认证  |   |            |               |        |       | 备选DNS:      | 选填                                                                                                    |  |
|       | × | 访问控制策略:    | 无             |        | Ŧ     | 首选WINS:     | 选填                                                                                                    |  |
|       |   | DHCP服务:    | 启用DHCP服务      |        | · (j) | 备选WINS:     | 选填                                                                                                    |  |
| /PN配宣 | > | DHCP地址池:   | 配置DHCP地址池     |        |       | option43:   | 选填                                                                                                    |  |
| 空制器集群 | > | 高级选项:      | 设置            |        |       | 一地址池 —      |                                                                                                    |  |
| 立用中心  | > |            |               |        |       | 起始IP:       | 172.16.1.2                                                                                                    |  |
| 系统管理  | > |            |               | 提交     | 取消    | 结束IP:       | 172.16.1.254                                                                                                    |  |
| 系统维护  | > |            |               |        |       | 保留IP:       | 设署                                                                                                    |  |
|       |   |            |               |        |       |             | 1. In the second second |  |
|       |   |            |               |        |       |             |                                                                                                    |  |
|       |   |            |               |        |       | 租期:         | 24 小时 -                                                                                                    |  |

高级选项的设置启用 VLAN 间路由。

| 物理 | 接口                                      | 端口聚合                             | VLAN接口                    |                                     |                        |    |      |
|----|-----------------------------------------|----------------------------------|---------------------------|-------------------------------------|------------------------|----|------|
| +  | 新増 🗙 刪除                                 | <u>♀</u> 刷新                      |                           |                                     |                        |    |      |
|    | VLAN ID                                 |                                  | ~                         | 描述                                  |                        |    | 线路   |
|    | 1                                       |                                  |                           |                                     |                        |    | -    |
|    | 编辑VLAN接口                                | l .                              |                           |                                     | ×                      |    | -    |
|    | VLAN ID:                                | 1                                | 高级选项                      |                                     |                        |    | ×    |
|    | 描述:<br>网络地址:<br>IP地址:                   | 选填<br>手动配置<br>172.16.1.1/24      | MAC地址:<br>MTU:            | 00-E0-40<br>1500<br>✔ 允许VI<br>状态检测- | D-12-95-67<br>AN间路由 () |    | 恢复默认 |
|    | 访问控制策略:<br>DHCP服务:<br>DHCP地址池:<br>高级选项: | 无<br>启用DHCP服务<br>配置DHCP地址池<br>设置 | PING IF<br>PING检测<br>故障判的 | 地址:<br>(<br>则间隔: 1<br>新: 3          |                        |    |      |
|    |                                         |                                  |                           |                                     |                        | 确定 | 取消   |

同时控制器做地址转换使得该 VLAN 可正常上网,出接口是控制器的上联口。

| 剥航菜单   |   | 静态路由                  | 网络IP组         | 策略路由            | SNAT地址池     | 地址转换        | DNS  |
|--------|---|-----------------------|---------------|-----------------|-------------|-------------|------|
| ■ 系统状态 | > | + 新建 • × 🕬            | 🕅 🗸 启用 🛛 🖉 禁用 | 1   🕇 上移 🛛 🖡 下羽 | 多 👒 移动到 📔 📩 | - 导入 🛛 📩 导出 |      |
| 🕈 对象定义 | > |                       |               |                 |             |             |      |
| 认证授权   | > | □ 优先级                 | 名称            |                 | 类型          | 源地址         | 目的地址 |
| 接入点配置  | > | 添加源地址转换               |               |                 | >           | <           |      |
| 有线配置   | ~ | ▼启用                   |               |                 |             | -           |      |
| 接口管理   |   | - m.                  |               |                 |             | _           |      |
| ▶ 网络配置 |   | - <del>送和:</del> snat |               |                 |             | _           |      |
| 线路带宽   |   | 源地址: 全                | ش             |                 |             |             |      |
| 有线认证   |   | 入接口: "v               | anif1"        |                 |             |             |      |
| 流控与安全  | > | 出接口: "e               | th1"          |                 | -           | i II        |      |
| VPN配置  | > |                       |               |                 | 更多选项        |             |      |
| 控制器集群  | > | <b>杜格丘教</b> 据句        |               |                 |             |             |      |
| 应用中心   | > | 源地址转换为:               | 出海口地市         | ▼ 法冻圾           |             |             |      |
| 系统管理   | > | www.dallecity.p.      | шжыной        | · 月25年          |             |             |      |
|        |   | 添加到: 首行               |               |                 |             |             |      |

图 2-2.c

# 2.2.4 激活 AP

在【接入点配置】-【无线接入点】-【发现新接入点】中批量勾选发现的 AP,选择好分 组为默认组,点击确定即可激活。

| 寻航菜单       |   | 接入点管理          | 接入点参数            | 发现新接入     | 点              |          |          |
|------------|---|----------------|------------------|-----------|----------------|----------|----------|
| ⊒∎ 系统状态    | > | 🔾 刷新 📋 🗸 激沫    | f 📔 😂 替换         |           |                |          |          |
| ▶ 对象定义     | > | ☑ 名称           |                  | 控入占缴迁     |                | 1        | _        |
| 认证授权       | > |                |                  |           |                |          |          |
| 1 接入点配置    | ~ | ✓ - 10_00_0E_2 | :0_00_EC         | 所属组:      | /所有区域/默认组      | <b>*</b> |          |
| 无线网络       |   | A8_0C_CA_0     | 3_01_ <b>E</b> 8 | 发现控制器IP:  | 选填             |          |          |
| 本地转发应用控制   |   | ✓ - D4 68 BA 0 | 12 OB AC         | 发现控制器域名:  | 选填             |          |          |
| 接入点有线认证    |   | ✓ ☐ D4 68 BA 0 | <br>15 8D 6A     | LAND:     | 使用分组配置         | ~        | <b>i</b> |
| ▶ 无线接入点    |   |                | 17 F4 B4         | 部署模式:     | 使用AP上报的模式      | *        | <b>i</b> |
| 虚拟接入点      |   |                |                  | —上頃(POE)  |                |          | 1        |
| 灾备策略       |   |                |                  | 地址获取万式:   | 使用AP上报的配置      | Ŧ        |          |
| 无线负载域      |   |                |                  | webAgent: | 🦳 启用webAgent发现 |          |          |
| 无线漫游域      |   |                |                  |           |                |          |          |
| 部署管理图      |   |                |                  | 参数配置      |                | 确定       | 取消       |
| 定位服务器      |   |                |                  |           |                |          |          |
| 射频通用配置     |   |                |                  |           |                |          |          |
| □ 右绊配器     | > |                |                  |           |                |          |          |
| IN A KAULA |   |                |                  |           |                |          |          |

文档密级:渠道合作伙伴

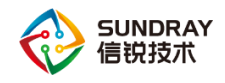

# 2.2.5 新建无线网络信号

在【接入点配置】-【无线网络】中新建一个无线信号,选择认证方式为 wpa-psk/wpa2psk 认证方式,输入密码,点击提交即可。

| WLAN C                                     | ontrol | ler        |           |         |               |               |                   |           |     |
|--------------------------------------------|--------|------------|-----------|---------|---------------|---------------|-------------------|-----------|-----|
| 导航菜单                                       |        | 无线         | 网络        | 无线网络自动酉 | 置             |               |                   |           |     |
| □ 系统状态                                     | >      | <b>+</b> 亲 | 新増 🗕 🗙 删除 | 🗸 启用    | ⊘ 禁用 ()       | <b>諮</b> 下载微信 | Ĩ连Wi-Pi二维码        |           |     |
| 🖨 对象定义                                     | >      |            | 名称 (SSID) |         | ^             | 数据模式          |                   | ◇ 接入点(分组) |     |
| 📥 认证授权                                     | >      |            | 新增无线网络    | \$      |               |               |                   |           | ×   |
| ♥』接入点配置                                    | ~      |            | ✓ 启用      |         |               |               |                   |           |     |
| <ul> <li>无线网络</li> <li>本地转发应用控制</li> </ul> |        |            | 基本配置      |         | 名称(SSID)      |               | 无线信号名称            |           |     |
| 接入点有线认证                                    |        |            | 认证类型      |         | 编码:           |               | UTF-8             |           | -   |
| 无线接入点                                      |        |            | 终端验证      |         | 描述:           |               | 选填                |           |     |
| 虚拟接入点                                      |        |            | 账号认证      |         | 援入点:<br>粉堀搏士, |               | /                 |           | · · |
| 灾备策略                                       |        |            | 访客认业      |         | \$21001£\*    |               | 乗甲转友<br>如何诜择数据模式? |           |     |
| 无线负载域                                      |        |            | VLAN设置    |         | 生效射频:         |               | 所有2.4G和5.8G射频     |           | -   |
| 无线漫游域                                      |        |            | 应用节流      |         | 高级选项:         |               | 设置                |           |     |
| 部署管理图定位服务器                                 |        |            | 高级选项      |         |               |               |                   |           |     |
| 射频通用配置                                     |        |            |           |         |               |               |                   |           |     |
| □ 有线配置                                     | >      |            |           |         |               |               |                   |           |     |
| ● 流控与安全                                    | >      |            |           |         |               |               |                   |           |     |
| VPN配置                                      | >      |            |           |         |               |               |                   | 提交        | 取消  |
| ■ 控制器集群                                    | >      |            |           |         | _             | _             |                   |           |     |

注意:【VLAN 设置】需要结合自身创建的 VLAN ID 来配置,本示例中设置的是 1,所以不需要修改,如果设置的是其他 VLAN,需要设置成对应的 VLAN。

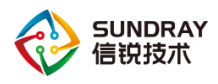

| <ul><li>□ 系统状态</li><li>奇 対象定义</li></ul> | > |            |           |        | <u>а</u> |                       |             |          |       |   |
|-----------------------------------------|---|------------|-----------|--------|----------|-----------------------|-------------|----------|-------|---|
| 🖨 对象定义                                  |   | <b>+</b> ≆ | 新増 👻 🗙 删除 | 🗸 启用 ( | 2 禁用 👔   | <b>認</b> 下載微信连Wi-Fi二维 | 码           |          |       |   |
|                                         | > |            | 名称 (SSID) |        | *        | 数据模式                  | \$          | 接入点 (分组) |       |   |
| 👗 认证授权                                  | > |            | 新增无线网络    | 各<br>  |          |                       |             | 1        |       | × |
| ╬』接入点配置                                 | ~ |            |           |        |          |                       |             |          |       |   |
| ▶ 无线网络                                  |   |            |           |        |          |                       |             |          |       |   |
| 本地转发应用控制                                |   |            | 基本配置      |        | 认证类型:    | WPA-PSK/WPA2          | -PSK ( 个人 ) |          | -     |   |
| 接入点有线认证                                 |   |            | 认证类型      |        | 加密方式:    | AES                   |             |          | *     |   |
| 无线接入点                                   |   |            | 终端验证      |        | 接入密钥:    | 4008783389            |             |          |       |   |
| 虚拟接入点                                   |   |            | 账号认证      |        |          |                       |             |          |       |   |
| 灾备策略                                    |   |            | 访客认证      |        |          |                       |             |          |       |   |
| 天线角影域                                   |   |            | VLAN设置    |        |          |                       |             |          |       |   |
| 干结温游标                                   |   |            | 权限设定      |        |          |                       |             |          |       |   |
| 2009 ANG THE AND                        |   |            | 应用节流      |        |          |                       |             |          |       |   |
| 定位服务器                                   |   |            | 高级选项      |        |          |                       |             |          |       |   |
| 射频通用配置                                  |   |            |           |        |          |                       |             |          |       |   |
| □ 有线配置                                  | > |            |           |        |          |                       |             |          |       |   |
| ● 流控与安全                                 | > |            |           |        |          |                       |             |          |       |   |
| <b>③</b> VPN配置                          | > |            |           |        |          |                       |             | 提交       | HD (2 | 4 |

注意:无线网络信号区分数据转发模式,分为集中转发和本地转发,在本网络拓扑中,只要 poe 交换机的配置保持空配置,在控制器上集中转发和本地转发配置没有区别。在【接入点 配置】-【无线网络】中,点开无线网络信号,设置基本配置中的数据转发模式为本地转发即 可。

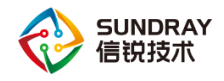

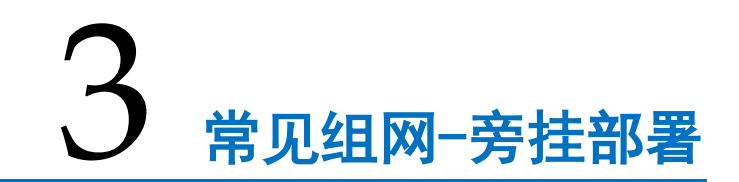

# 3.1 **旁挂常用拓扑**

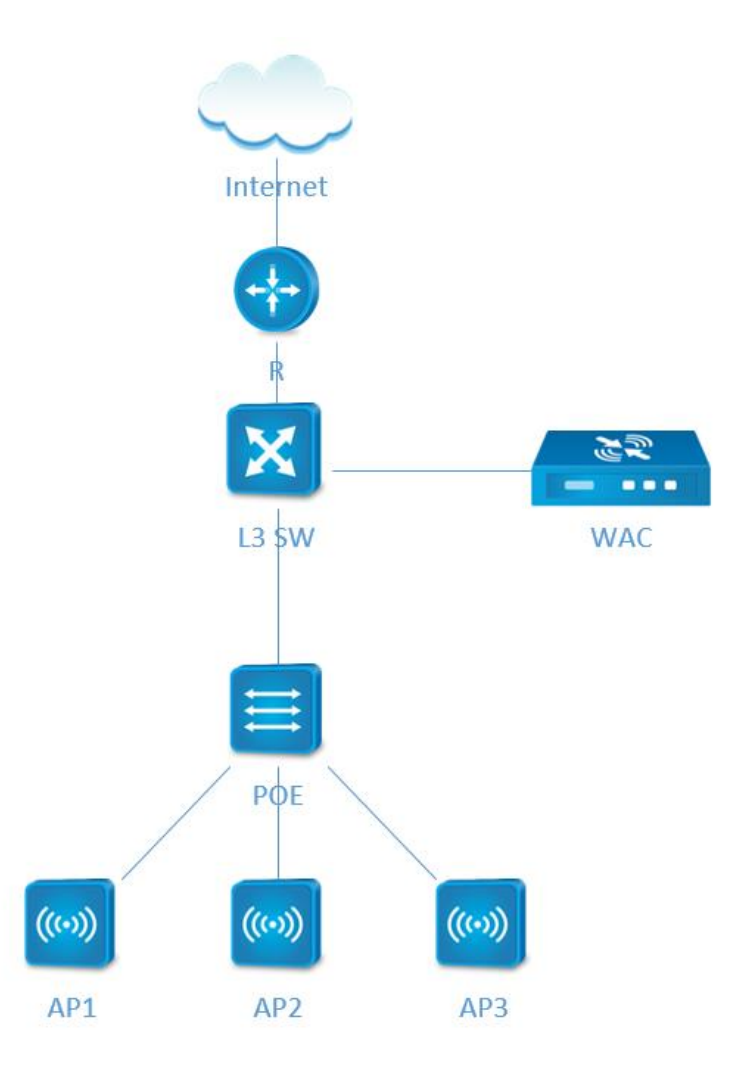

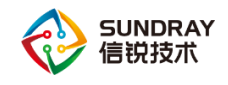

# 3.2 基本配置

#### 3.2.1 控制器登录

控制器默认管理口(manage)登录地址: <u>https://10.252.252.252</u> 用户名 admin 密码 admin 电脑网线直连控制器的管理口 (manage),将电脑的有线网卡 IPv4 手动设置一个 IP 地址为 10.252.252.10,掩码为 255.255.255.0 的地址,网关和 dns 可不做配置。打开电脑浏览器,输入 https://10.252.252.252 登录控制器,如下图 3-2.a 所示:

| 各信息并设置连接                                                | 📱 本地连接 状态                                         | <ul> <li>本地连接 厘性</li> </ul>                                           | Internet 协议版本 4 (TCP/IPv4) 雇性                                                                                   |
|---------------------------------------------------------|---------------------------------------------------|-----------------------------------------------------------------------|----------------------------------------------------------------------------------------------------|
| i i i i i i i i i i                                     | 常规                                                | 网络 共享                                                                 | 常规                                                                                                    |
| I-PC 网络 5 Internet<br>算机)                               | 连接<br>IPv4 连接:<br>IPv6 连接: 于 Internet             | )连接时使用:<br>愛 Realtek FCIe FE Family Controller                        | 如果网络支持此功能,则可以获取自动指派的 IP 设置。否则,<br>忽需要从网络系统管理员处获得适当的 IP 设置。                                                      |
| 35<br>35回英型: Internet<br>15回网络<br>連接: <sup>□</sup> 本地连接 | 媒体状态:<br>持续时间:<br>速度:<br>i详细信题(2)                 |                                                                       | ● 自动获得 17 地址 (Q)<br>● 使用下面的 17 地址 (S):<br>17 地址 (C):<br>17 地址 (Q):<br>子闷燥母 (U):<br>255 .255 .0<br>野认网关 (Q):<br> |
| f的连接或网络<br>1线、宽带、拨号、临时或 VPN 连接;或设置路由器或访问点。              | 活动                                                | ✓ Internet 协议版本 4 (TCP/IPv4)<br>· · · · · · · · · · · · · · · · · · · | <ul> <li>● 自动获得 DNS 服务器地址 (2)</li> <li>● 使用下面的 DNS 服务器地址 (2):</li> <li>単造 DNS 服务器(2):</li> </ul>                |
| 网络<br> 或重新连接到无线、有线、拨号或 VPN 网络连接。<br>1894的社事洗师           | 字节: 173,048,556   45<br>● 属性 (2) ● 禁耕用 (0) 诊断 (6) | 描述<br>TCP/IP。该协议是默认的广域网络协议,它批<br>的相互连接的网络上的通讯。                        | 各用 DNS 服务器 (4):<br>- 見出却能证设置 (1) 高級 (2)                                                                         |
| 2于其他网络计算机上的文件和打印机,或更改共享设置。                              |                                                   | 确定                                                                    |                                                                                                    |

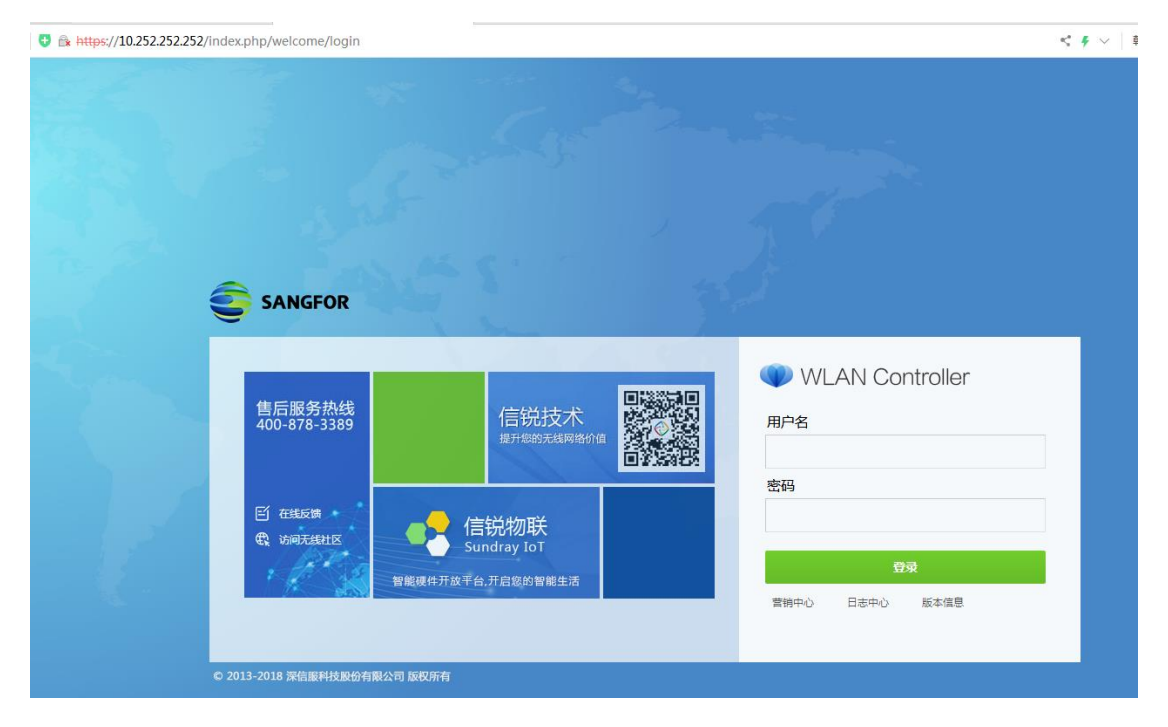

图 3-2.a

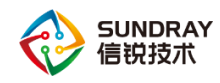

## 3.2.2 控制器网络设置

将控制器接核心交换机的接口设置二层接口 access 1,如内网核心交换机有开启 DHCP 服务,则将该接口设置的对应的 VLAN1 接口网络地址设置为自动获取;如没有,则手动设置一个内网 IP 网段的地址,开启 DHCP 服务给 AP 及无线用户并添加静态路由,目的地址 及掩码均为 0.0.0.0,下一跳指向内网的网关,以及 DNS 信息,下图 1-3-2.b 中的 IP 地址配置仅作示例,具体需结合内网地址设置,见图 3-2.b:

| WLAN                                                                                                    |                                                                                                    |                                                                                                    |                                                                                                    |                                                                                                    |                   |         |                |    |      |                                       |
|----------------------------------------------------------------------------------------------------|----------------------------------------------------------------------------------------------------|----------------------------------------------------------------------------------------------------|----------------------------------------------------------------------------------------------------|----------------------------------------------------------------------------------------------------|-------------------|---------|----------------|----|------|---------------------------------------|
| 导航菜单                                                                                                    |                                                                                                    | 物理接口                                                                                                    |                                                                                                    | 端口聚合                                                                                                    | VLAN接口            |         |                |    |      |                                       |
| ⊒∎ 系统状态                                                                                                    | >                                                                                                    | Q 刷新                                                                                                    | - 🗸 启用                                                                                                    | ⊘ 禁用                                                                                                    |                   |         |                |    |      |                                       |
| 🖨 对象定义                                                                                                    | >                                                                                                    |                                                                                                    | 2                                                                                                    |                                                                                                    | IP地址              |         |                | 线路 |      | 类型                                    |
| 🛓 认证授权                                                                                                    | >                                                                                                    |                                                                                                    | ethO (管理D                                                                                                    | ב)                                                                                                    | 10.252.252.25     | 2/24    |                | -  |      | 三层接口                                  |
| ╀∥ 接入点配置                                                                                                    | >                                                                                                    |                                                                                                    | eth1                                                                                                    |                                                                                                    | eth1 配罟           | 洗顶      | _              |    |      | ×                                     |
| □ 有线配置                                                                                                    | ~                                                                                                    |                                                                                                    | eth2                                                                                                    |                                                                                                    |                   |         |                |    |      |                                       |
| ▶ 接口管理                                                                                                    |                                                                                                    |                                                                                                    | eth3                                                                                                    |                                                                                                    |                   |         |                |    |      |                                       |
| 网络配置                                                                                                    |                                                                                                    |                                                                                                    | eth4                                                                                                    |                                                                                                    | 接口类型:             | 二层接     |                |    |      | *                                     |
| 线路带宽                                                                                                    |                                                                                                    |                                                                                                    | eth5                                                                                                    |                                                                                                    | 接口倶式:             | Access  |                |    |      | · · · · · · · · · · · · · · · · · · · |
| 有线认证                                                                                                    |                                                                                                    |                                                                                                    |                                                                                                    |                                                                                                    | 高级选项:             | 1<br>设罟 |                |    |      |                                       |
| ⊕ 流控与安全                                                                                                    | >                                                                                                    |                                                                                                    |                                                                                                    |                                                                                                    |                   | (XIII   |                |    |      |                                       |
| VPN配置                                                                                                    | >                                                                                                    |                                                                                                    |                                                                                                    |                                                                                                    |                   |         |                |    | 提交   | 取消                                    |
| <b>一</b> 控制器集群                                                                                                    | >                                                                                                    |                                                                                                    |                                                                                                    |                                                                                                    |                   |         |                |    |      |                                       |
| 🔂 应用中心                                                                                                    | >                                                                                                    |                                                                                                    |                                                                                                    |                                                                                                    |                   |         |                |    |      |                                       |
| <b>向</b> 系统管理                                                                                                    |                                                                                                    |                                                                                                    |                                                                                                    |                                                                                                    |                   |         |                |    |      |                                       |
|                                                                                                    | >                                                                                                    |                                                                                                    |                                                                                                    |                                                                                                    |                   |         |                |    |      |                                       |
| X 系统维护                                                                                                    | ,<br>,<br>I Contro                                                                                               | ller                                                                                                    |                                                                                                    |                                                                                                    |                   |         |                |    |      |                                       |
| <ul> <li>★ 系统维护</li> <li>◆ 系统维护</li> <li>◆ WLAN</li> <li>→航菜单</li> </ul>                                                                                                    | ,<br>,<br>I Contro                                                                                               | ller<br>静态路由                                                                                                    | 1                                                                                                    | 网络IF组                                                                                                    | 策略路由              |         | SNAT地址社        | 1  | 地址转换 | DNS                                   |
| <ul> <li>★ 新知い日2年</li> <li>★ 系統維护</li> <li>◆ WLAN</li> <li>→ 新航菜单</li> <li>→ 系統状态</li> </ul>                                                                                                    | ><br>I Contro<br>,                                                                                               | ller<br>静态路由<br>十 新增                                                                                                    | ]<br>1<br>1<br>1<br>1<br>1<br>1<br>1<br>1<br>1<br>1<br>1<br>1<br>1<br>1<br>1<br>1<br>1<br>1<br>1                                                                                                    | 网络IP组<br>                                                                                                    | 策略路由              |         | SNAT地址         | 1  | 地址转换 | DNS                                   |
| <ul> <li>★ 550/01-2</li> <li>★ 系统维护</li> <li>◆ WLAN</li> <li>→ S统状态</li> <li>◆ 対象定义</li> </ul>                                                                                                    | ><br>I Contro<br>><br>>                                                                                          | ller<br>静态路由<br>一日:                                                                                                    | 3<br>1 × 删除<br>标地址                                                                                                    | 网络IF组<br>國子入                                                                                                    | 策略路由              | 网络掩码    | SNAT地址法        | 1  | 地址转换 | DNS<br>下一跳地扯                          |
| <ul> <li>▲ 第500日22</li> <li>★ 系統維护</li> <li>◆ WLAN</li> <li>→ S航床单</li> <li>● 系統状态</li> <li>◆ 対象定义</li> <li>▲ 认证授权</li> </ul>                                                                                                    | ><br>><br>V Contro<br>><br>><br>>                                                                                | ller<br>静态路由<br>一日:<br>ビ 辛                                                                                                    | ▲<br>大 ● ● ○ ★ ● ● ◎ ☆ ● ● ● ● ● ● ● ● ● ● ● ● ● ● ● ●                                                                                                    | 网络IP组                                                                                                    | 策略路由              | 网络撞码    | SNATHENEN      | 1  | 地址转换 | DNS<br>下一跳地址<br>192.200.246.          |
| <ul> <li>★ 550/632</li> <li>★ 系統維护</li> <li>◆ WLAN</li> <li>→ S航状态</li> <li>→ 対象定义</li> <li>▲ 认证授权</li> <li>* 近後人点配置</li> </ul>                                                                                                    | ><br>><br>V Contro<br>><br>><br>><br>>                                                                           | ller<br>静态路由<br>十 新聞<br>日<br>日<br>二                                                                                                    | ★ 删除标地址                                                                                                    | 网络IF组<br>2 导入<br>由                                                                                                    | 策略路由              | 网络撞码    | зиатиеция<br>× | 1  | 地址转换 | DNS<br>下一跳地址<br>192.200.246.          |
| <ul> <li>▲ 3580/632</li> <li>★ 系統維护</li> <li>◆ WLAN</li> <li></li></ul>                                                                                                    | ><br>J Contro                                                                                                    | ller<br>静态路由<br>一目:<br>マ ま                                                                                                    | ■ × 删除<br>标地址 新增静态路                                                                                                    | 网络IF组<br>登导入 由 0.0.0.0                                                                                                    | 策略路由              | 网络撞码    | SNATHHIN<br>X  | 1  | 地址转换 | DNS<br>下一時時出<br>192.200.246.          |
| <ul> <li>▲ 3580632</li> <li>▲ 3580632</li> <li>▲ 3560632</li> <li>▲ WLAN</li> <li>→ S56053</li> <li>→ 356053</li> <li>→ 3560</li></ul>    | ><br>><br>I Contro<br>><br>><br>><br>><br>>                                                                      | ler<br>静态路由<br>一日<br>ビ 章                                                                                                    | <ul> <li>▶</li> <li>₩</li> <li>₩</li></ul>                                                                                                    | 网络IP组<br>雪 导入                                                                                                    | 策略路由              | 网络撞码    | SNATHHIH<br>×  | 1  | 地址转换 | DNS<br>下一時は地址<br>192.200.246.         |
| <ul> <li>★ 3500 CB-22</li> <li>★ 系統維护</li> <li>◆ 系統維护</li> <li>◆ WLAN</li> <li>→ S航状态</li> <li>◆ 対象定义</li> <li>▲ 认证授权</li> <li>▲ 认证授权</li> <li>▲ 认证授权</li> <li>★ 其入点配置</li> <li>★ 資援配置</li> <li>★ 資援配置</li> </ul>                                                                                                    | ><br>><br>V Contro<br>><br>><br>><br>><br>>                                                                      | ller<br>静态路由<br>日<br>·<br>·<br>·<br>·<br>·<br>·<br>·                                                                                                    | ★ 删除标地址 标地址 目标地址: 描述: 网络镜码:                                                                                                    | 网络IF组 ● ● ● ● ● ● ● ● ● ● ● ● ● ● ● ● ● ● ●                                                                                                    | 策略路由              | 网络撞码    | SNAT地址注<br>×   | 1  | 地址转换 | DNS<br>下一跳地址<br>192.200.246.          |
| <ul> <li>▲ 3500 15-32</li> <li>★ 系統維护</li> <li>◆ 系統維护</li> <li>◆ WLAN</li> <li></li></ul>                                                                                                    | ><br>J Contro                                                                                                    | ller<br>静态路由<br>一目:<br>マ ま                                                                                                    | * 删除<br>标地址<br>新增静态路<br>目标地址:<br>描述:<br>网络描码:<br>下一跳地址:                                                                                                    | 网络IF组 ● 导入 由 0.0.0.0 ○近填 0.0.0.0 ○近填 0.0.0.0 192.200.246.1                                                                                                    | 策略路由              | 网络摘码    | SNAT#HIH       | 1  | 地址转换 | DNS<br>下一跳地址<br>192.200.246.          |
| <ul> <li>▲ 3580/E1-2</li> <li>★ 系統維护</li> <li>◆ 系統維护</li> <li>◆ WLAN</li> <li>→ 局航菜单</li> <li>■ 系統状态</li> <li>◆ 対象定义</li> <li>▲ 认证授权</li> <li>▲ 认证授权</li> <li>▲ 该口管理</li> <li>▲ 探路带宽<br/>有线认证</li> </ul>                                                                                                    | ><br>><br>Contro                                                                                                 | ler<br>静态路由<br>一目<br>ビ 筆                                                                                                    | ★ 删除<br>标地址<br>新增静态路<br>目标地址:<br>描述:<br>网络 <sub>箱</sub> 码:<br>下一跳地址:<br>接口:<br>度里信.                                                                                                    | 网络IP组                                                                                                    | 策略路由              | 网络撞码    | SNATHHIH<br>X  | 1  | 地址转换 | DNS<br>下一時は地址<br>192.200.246.         |
| <ul> <li>▲ 3500 CB 1/2</li> <li>▲ 3500 CB 1/2</li> <li>▲ 3500 CB 1/2</li> <li>■ 3505 K/5</li> <li>■ 3505 K/5</li> <li>● 75 象定义</li> <li>▲ 343 WLAN</li> <li>● 75 象定义</li> <li>▲ 343 WLAN</li> <li>● 75 象定义</li> <li>▲ 343 WLAN</li> <li>● 75 象定义</li> <li>▲ 345 K/5</li> <li>● 75 象定义</li> <li>▲ 345 K/5</li> <li>● 75 8 %</li> <li>● 75 8 %</li> <li>●</li></ul> | ><br>><br>V Contro<br>><br>><br>><br>><br>><br>><br>>                                                            | ller<br>静态路由<br>十新增<br>回目:<br>V<br>全                                                                                                    | ★ 删除<br>标地址 新增静态路 目标地址: 描述: 网络镜码: 下母口: 度里值:                                                                                                    | 网络IP组<br>■ 导入<br>■<br>0.0.0.0<br>送填<br>0.00.0<br>192.200.246.3<br>自动选择<br>10                                                                                                    | 策略路由              | 网络撞码    | SNAT地址法<br>×   | 1  | 地址转换 | DNS<br>下一跳地址<br>192.200.246.          |
| <ul> <li>▲ 350/05/2</li> <li>▲ 350/05/2</li> <li>▲ 350/05/2</li> <li>▲ WLAN</li> <li></li></ul>                                                                                                    | ><br>><br>Control<br>><br>><br>><br>><br>><br>><br>><br>>                                                        | ller<br>静态路由<br>一目<br>一                                                                                                    | 本 剛除   标地址   新増静态路   日标地址:   描述:   岡路市地址:   描述:   下一跳地址:   接口:   度重值:                                                                                                    | 网络IF组<br>雪 导入<br>由                                                                                                    | 策略路由<br>254       | 网络掩码    | SNATHUHA<br>X  | 1  | 地址转换 | DNS<br>下一跳地址<br>192.200.246.          |
| <ul> <li>第550/61-2</li> <li>系統維护</li> <li>副航葉単</li> <li>副航葉単</li> <li>副航葉単</li> <li>「「「「「「「「」」」」</li> <li>「「」「「「」」」</li> <li>「「」「「「」」」</li> <li>「「」「「」」」</li> <li>「「」「「」」」</li> <li>「「」」」</li> <li>「「」」」</li> <li>「「」」」</li> <li>「「」」」</li> <li>「「」」」</li> <li>「「」」</li> <li>「「」」</li> <li>「「」」</li> <li>「「」」</li> <li>「「」」</li> <li>「「」」</li> <li>「「」」</li> <li>「「」」</li> <li>「「」」</li> <li>「「」」</li> <li>「「」」</li> <li>「「」」</li> <li>「「」」</li> <li>「「」」</li> <li>「「」」</li> <li>「「」」</li> <li>「「」」</li> <li>「「」」</li> <li>「「」」</li> <li>「「」」</li> <li>「「」」</li> <li>「」」</li> <li>「」」</li> <li>「」」</li> <li>「」」</li> <li>「」」</li> <li>「」」</li> <li>「」」</li> <li>「」</li> <li>「」」</li> <li>「」」</li> <li>「」」</li> <li>「」」</li> <li>「」」</li> <li>「」」</li> <li>「」」</li> <li>「」」</li> <li>「」」</li> <li>「」」</li> <li>「」</li> <li>「」</li> <li>」</li></ul>                                                                                                    | ><br>><br>Control<br>><br>><br>><br>><br>><br>><br>><br>><br>><br>><br>><br>><br>><br>><br>><br>><br>><br>><br>> | ller<br>Provide the second second secon | ★ 删除<br>标地址<br>新增静态路<br>目标地址:<br>描述:<br>网络 <sub>箱</sub> 码:<br>下一跳地址:<br>接口:<br>度重值:                                                                                                    | 网络IP组                                                                                                    | 策略路由<br>254<br>提交 | 网络撞码    | SNAT地址法<br>×   |    | 地址转换 | DNS<br>下一続は地址<br>192、200、246、         |
| <ul> <li></li></ul>                                                                                                    | ><br>><br>Contro<br>><br>><br>><br>><br>><br>><br>><br>><br>><br>><br>>                                          | ller<br>静态路由<br>十新增<br>回<br>副<br>一<br>副<br>一                                                                                                    | <ul> <li>大 喇除</li> <li>标地址</li> <li>新增静态 路</li> <li>目标地址:</li> <li>四络 地址:</li> <li>「 福 湖 址:</li> <li>下 一 3</li> <li>原 里 值:</li> </ul>                                                                                                    | 网络IP组 ■ ● ■ ●                                                                                                    | 策略路由<br>254<br>提交 | 网络撞码    | SNAT地址法<br>×   | 1  | 地址转换 | DNS<br>下一跳地址<br>192.200.246.          |
| <ul> <li>★ 3500 G 2 ±</li> <li>★ 系统進护</li> <li>◆ 系统進护</li> <li>◆ WLAN</li> <li>与航菜单</li> <li>□ 系统状态</li> <li>* 対象定义</li> <li>▲ 认证授权</li> <li>▲ 认证授权</li> <li>▲ 认证授权</li> <li>▲ 该公点配置</li> <li>● 有线配置</li> <li>技口管理</li> <li>技路帶宽<br/>有线认证</li> <li>● 承线配置</li> <li>● 承线配置</li> <li>● 流控与安全</li> <li>● VPN配置</li> <li>■ 控制器集群</li> <li>● 应用中心</li> <li>※ 系統管理</li> </ul>                                                                                                    | ><br>Contro<br>><br>><br>><br>><br>><br>><br>><br>><br>><br>><br>><br>><br>><br>><br>><br>><br>><br>><br>>       | ller<br>₱态路由<br>□ 目<br>♥ \$                                                                                                    | 本 1   本 1   本 1   本 1   本 1   本 1   本 2   本 2   本 2   本 2   本 2   本 2   本 2   本 2   本 2   本 2   本 2   本 2   本 2   本 2   本 2   本 2   本 2   本 2   本 2   本 2   本 2   本 2   本 2   本 3   本 3   本 3   本 3   本 3   本 3   本 3   本 3   本 3   本 3   本 4   本 4 </td <td>网络IF组 ● 「「」」「」」「」」「」」「」」」」」」 ● 「」」「」」「」」」」 ● 「」」「」」「」」」 ● 「」」「」」」 ● 「」」「」」 ● 「」」 ● 「」」 ● 「」」 ● 「」」 ● 「」」 ● 「」」 ● 「」」 ● 「」」 ● 「」」 ● 「」」 ● 「」」 ● 「」」 ● 「」」 ● 「」」 ● 「」」 ● 「」」 ● 「」」 ● 「」」 ● 「」」 ● 「」」 ● 「」」 ● 「」」 ● 「」」 ● 「」」 ● 「」」 ● 「」」 ● 「」」 ● 「」」 ● 「」」 ● 「」」 ● 「」」 ● 「」」 ● 「」」 ● 「」」 ● 「」」 ● 「」 ● 「」 ● 「」 ● 「」」 ● 「」」 ● 「」 ● 「」 ● 「」」 ● 「」 ● 「」 ●</td> <td>254 建交</td> <td>网络掩码</td> <td>SNAT地址:<br/>×</td> <td>1</td> <td>地址转换</td> <td>DNKS<br/>下一時時地址<br/>192.200.246.</td> | 网络IF组 ● 「「」」「」」「」」「」」「」」」」」」 ● 「」」「」」「」」」」 ● 「」」「」」「」」」 ● 「」」「」」」 ● 「」」「」」 ● 「」」 ● 「」」 ● 「」」 ● 「」」 ● 「」」 ● 「」」 ● 「」」 ● 「」」 ● 「」」 ● 「」」 ● 「」」 ● 「」」 ● 「」」 ● 「」」 ● 「」」 ● 「」」 ● 「」」 ● 「」」 ● 「」」 ● 「」」 ● 「」」 ● 「」」 ● 「」」 ● 「」」 ● 「」」 ● 「」」 ● 「」」 ● 「」」 ● 「」」 ● 「」」 ● 「」」 ● 「」」 ● 「」」 ● 「」」 ● 「」」 ● 「」 ● 「」 ● 「」 ● 「」」 ● 「」」 ● 「」 ● 「」 ● 「」」 ● 「」 ● 「」 ● | 254 建交            | 网络掩码    | SNAT地址:<br>×   | 1  | 地址转换 | DNKS<br>下一時時地址<br>192.200.246.        |

文档密级:渠道合作伙伴

|                                                                                                    | V Control | ler                                                                                                    |                                                                        |          |    |                                                                                             | <b>举</b> 本网络组网测风                                                                                                    |    |
|----------------------------------------------------------------------------------------------------|-----------|----------------------------------------------------------------------------------------------------|------------------------------------------------------------------------|----------|----|---------------------------------------------------------------------------------------------|----------------------------------------------------------------------------------------------------|----|
| 航菜单                                                                                                    |           | 物理接口                                                                                                    | 端口聚合                                                                   | VLAN接口   |    |                                                                                             |                                                                                                    |    |
| ▮ 系统状态                                                                                                    | >         | + 新増 × 刪除                                                                                                    | Q 刷新                                                                   |          |    |                                                                                             |                                                                                                    |    |
| 对象定义                                                                                                    | >         | VLAN ID                                                                                                    |                                                                        | *        | 描述 |                                                                                             | 线路                                                                                                    |    |
| 认证授权                                                                                                    | >         | □ 添加VLAN接I                                                                                                    |                                                                        |          |    | DHCP配置                                                                                      |                                                                                                    | ×  |
| 有线配置<br>検口管理<br>网络配置<br>気格配置<br>有线认证<br>次控与安全<br>シアN配置<br>控制器集群<br>立用中心<br>立用中心<br>二<br>二<br>二<br>二<br>二<br>二<br>二<br>二<br>二<br>二<br>二<br>二<br>二 | >         | <ul> <li>FLA II:<br/>描述:<br/>网络地址:<br/>IF地址:</li> <li>i访问控制策略:<br/>DHCP服务:<br/>DHCP服务:</li> <li>DHCP服务:<br/>DHCP地址池:<br/>高級选项:</li> </ul> | 1<br>送填<br>手动配置<br>192.200.246.86/<br>元<br>定用DHCP服务<br>配置DBCF的扩出<br>设置 | 24<br>提文 |    | MA参数<br>网关:<br>子F列掩码:<br>首选DES:<br>荀选MINS:<br>荀选MINS:<br>のption43:<br>地址池<br>記給IP:<br>這款TP: | 192.200.246.86         255.255.255.0         114.114.114         洗填         洗填         洗填         洗填         洗填         192.200.246.1         192.200.246.80 |    |
|                                                                                                    |           |                                                                                                    |                                                                        |          |    | 其它租期:                                                                                       | रूम<br>24 ्रीजी -<br>ऑफ्ट                                                                                                    | 取消 |

高级选项的设置启用 VLAN 间路由。

| 物理 | 接口                                      | 端口聚合                                          | VLAN接口                    |                             |                          |   |    |     |
|----|-----------------------------------------|-----------------------------------------------|---------------------------|-----------------------------|--------------------------|---|----|-----|
| +  | 新増 🗙 删除                                 | <mark>♀</mark> 刷新                             |                           |                             |                          |   |    |     |
|    | VLAN ID                                 |                                               | ^                         | 描述                          |                          |   |    | 线路  |
|    | 1                                       |                                               |                           |                             |                          | _ |    | -   |
|    | 编辑VLAN接口                                | l.                                            |                           |                             | ×                        |   |    | -   |
|    | VLAN ID:                                | 1                                             | 高级选项                      |                             |                          |   |    | ×   |
|    | 描述:<br>网络地址:<br>IP地址:                   | 选填<br>手动配置<br>172.16.1.1/24                   | MAC地址:<br>MTU:<br>回 链路    | 00-E0-40<br>1500<br>✔ 允许Ⅶ   | D-12-95-67<br>_AN间路由 (j) |   | 协  | 复默认 |
|    | 访问控制策略:<br>DHCP服务:<br>DHCP地址池:<br>高级选项: | 无<br>启用DHCP服务<br><mark>配置DHCP地址池</mark><br>设置 | PING IF<br>PING检测<br>故障判的 | か地址:<br>(<br>则间隔: 1<br>新: 3 |                          |   |    |     |
|    |                                         |                                               |                           |                             |                          |   | 确定 | 取消  |

| RAY<br>示 |          |                   |                                                     | Ĩ                                                                                                    | 基本网络组                                                                                                    | 网测试指导手                                                             |
|----------|----------|-------------------|-----------------------------------------------------|----------------------------------------------------------------------------------------------------|----------------------------------------------------------------------------------------------------|--------------------------------------------------------------------|
| I Contro | ller     |                   |                                                     |                                                                                                    |                                                                                                    |                                                                    |
|          | 静态路由     | 网络IP组             | 策略路由                                                | SNAT地址池                                                                                                    | 地址转换                                                                                                    | DNS                                                                |
| >        |          |                   |                                                     |                                                                                                    |                                                                                                    |                                                                    |
| >        | 首选DNS:   | 114.114.114.114   |                                                     |                                                                                                    |                                                                                                    |                                                                    |
| >        | 备选DNS:   | 选填                |                                                     |                                                                                                    |                                                                                                    |                                                                    |
| >        | DNS代理:   | ≤ 启用              |                                                     |                                                                                                    |                                                                                                    |                                                                    |
| ~        |          |                   |                                                     |                                                                                                    |                                                                                                    |                                                                    |
|          |          |                   |                                                     |                                                                                                    |                                                                                                    |                                                                    |
|          |          |                   |                                                     |                                                                                                    |                                                                                                    |                                                                    |
|          |          |                   |                                                     |                                                                                                    |                                                                                                    |                                                                    |
|          |          |                   |                                                     |                                                                                                    |                                                                                                    |                                                                    |
| >        |          |                   |                                                     |                                                                                                    |                                                                                                    |                                                                    |
| >        |          |                   |                                                     |                                                                                                    |                                                                                                    |                                                                    |
| >        |          |                   |                                                     |                                                                                                    |                                                                                                    |                                                                    |
| >        |          |                   |                                                     |                                                                                                    |                                                                                                    |                                                                    |
| >        |          |                   |                                                     |                                                                                                    |                                                                                                    |                                                                    |
| >        |          |                   |                                                     |                                                                                                    |                                                                                                    |                                                                    |
|          | L Contro | AAY<br>Controller | <ul> <li>AY</li> <li>Controller</li> <li></li></ul> | AY         I Controller         >>         >>         >>         >>         >>         >>         >>         >>         >>         >>         >>         >>         >>         >>         >>         >>         >>         >>         >>         >>         >>         >>         >>         >>         >>         >>         >>         >>         >>         >>         >>         >>         >>         >>         >>         >>         >>         >>         >>         >>         >>         >>         >>         >>         >>         >>         >>         >>         >>         >>         >>         >>         >> <td>株式       市       内線IF组       兼職路由       SNAT地址池         &gt;&gt;       前法DNS:       114.114.114.114         一       一       一       一         &gt;&gt;       一       一       一         &gt;&gt;       一       一       一         &gt;&gt;       一       一       一         &gt;&gt;       三       三       二         &gt;&gt;       三       三       三         &gt;&gt;       三       三       三         &gt;&gt;       三       三       三         &gt;&gt;       三       三       三         &gt;&gt;       三       三       三         &gt;&gt;       三       三       三         &gt;&gt;       三       三       三         &gt;&gt;       三       三       三         &gt;&gt;       三       三       三         &gt;&gt;       三       三       三         &gt;&gt;       三       三       三       三         &gt;&gt;       三       三       三       三         &gt;&gt;       三       三       三       三         &gt;&gt;       三       三       三       三         &gt;&gt;       三       三       三       &lt;</td> <td>読品       附接正理组       解腸路由       SMAT地址池       地址转換         &gt;&gt;                                                                                                    <!--</td--></td> | 株式       市       内線IF组       兼職路由       SNAT地址池         >>       前法DNS:       114.114.114.114         一       一       一       一         >>       一       一       一         >>       一       一       一         >>       一       一       一         >>       三       三       二         >>       三       三       三         >>       三       三       三         >>       三       三       三         >>       三       三       三         >>       三       三       三         >>       三       三       三         >>       三       三       三         >>       三       三       三         >>       三       三       三         >>       三       三       三         >>       三       三       三       三         >>       三       三       三       三         >>       三       三       三       三         >>       三       三       三       三         >>       三       三       三       < | 読品       附接正理组       解腸路由       SMAT地址池       地址转換         >> </td |

3.2.3 激活 AP

在【接入点配置】-【无线接入点】-【发现新接入点】中批量勾选发现的 AP,选择好分 组为默认后点击确定即可激活。

| 手机米甲     |   | 接入点管理          | 接入点参数            | 发现新接入         | 」<br>「         |      |
|----------|---|----------------|------------------|---------------|----------------|------|
| ⊒∎ 系统状态  | > | 🔾 刷新 🔢 🗸 激沫    | ち 📔 😂 替換         |               |                |      |
| 🕈 对象定义   | > | ✓ 名称           |                  | <b>拴入占</b> 缴沃 |                |      |
| 认证授权     | > |                |                  | 政八总体内         |                |      |
| 1 接入点配置  | ~ | ✓ - 10_00_0E_2 | 0_00_EC          | 所属组:          | /所有区域/默认组      | · ·  |
| 无线网络     |   | A8_0C_CA_0     | 3_01_ <b>E</b> 8 | 发现控制器IP:      | 选填             |      |
| 本地转发应用控制 |   | ✓ → D4 68 BA 0 | 2 OB AC          | 发现控制器域名:      | 选填             |      |
| 接入点有线认证  |   | ✓ ☐ D4 68 BA 0 | <br>5 8D 6A      | LAND:         | 使用分组配置         | - i  |
| ▶ 无线接入点  |   | D4 68 BA 0     |                  | 部署模式:         | 使用AP上报的模式      | • () |
| 虚拟接入点    |   |                |                  |               |                | i    |
| 灾备策略     |   |                |                  | 地址获取力式:       | 使用AP上报的配直      | Ť    |
| 无线负载域    |   |                |                  | webAgent:     | 🦳 启用webAgent发现 |      |
| 无线漫游域    |   |                |                  |               |                |      |
| 部署管理图    |   |                |                  | 参数配置          |                | 确定取消 |
| 定位服务器    |   |                |                  |               |                |      |
|          |   |                |                  |               |                |      |

文档密级:渠道合作伙伴

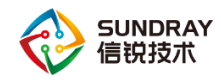

## 3.2.4 新建无线网络信号

在【接入点配置】-【无线网络】中新建一个无线信号,选择认证方式为 wpa-psk/wpa2psk 认证方式,输入密码,点击提交即可。

注意:【VLAN 设置】需要结合自身创建的 VLAN ID 来配置,本示例中设置的是 1,所 以不需要修改,如果设置的是其他 VLAN,需要设置成对应的 VLAN。

| WLAN C             | ontrol | ler        |           |          |          |        |                                     |           |     |
|--------------------|--------|------------|-----------|----------|----------|--------|-------------------------------------|-----------|-----|
| 导航菜单               |        | 无线         | 网络        | 无线网络自动画  | 罟        |        |                                     |           |     |
| □ 系统状态             | >      | <b>+</b> 亲 | 新増 - 🗙 删除 | │ ✔ 启用 ( | ⊘ 禁用 ()  | 認 下載微( | 言连Wi−Fi二维码                          |           |     |
| ✿ 对象定义             | >      |            | 名称 (SSID) |          | ~        | 数据模式   |                                     | ☆ 接入点(分组) |     |
| 🛓 认证授权             | >      |            | 新増无线网络    | <u>ት</u> |          |        |                                     |           | ×   |
| ¥』 接入点配置           | ~      |            |           |          |          |        |                                     |           |     |
| ▶ 无线网络<br>木地结发应田培制 |        |            | 基本配置      |          | 名称(SSID) |        | 无线信号名称                              |           |     |
| 接入点有线认证            |        |            | 认证类型      |          | 编码:      |        | UTF-8                               |           | Ŧ   |
| 无线接入点              |        |            | 终端验证      |          | 描述:      |        | 选填                                  |           |     |
| 虚拟接入点              |        |            | 账号认证      |          | 接入点:     |        | /                                   |           | -   |
| 灾备策略               |        |            | 访客认证      |          | 数据模式:    |        | 集中转发                                |           | - i |
| 无线负载域              |        |            | VLAN设置    |          | 生效射频:    |        | <u>111回选择数据模式了</u><br>所有2 4G和5 8G射频 |           |     |
| 无线漫游域              |        |            | 权限设定      |          | 高级选项:    |        | 设품                                  |           |     |
| 部署管理图              |        |            | 应用节流      |          |          |        | 17.1888                             |           |     |
| 定位服务器              |        |            | 高级选项      |          |          |        |                                     |           |     |
| 射频通用配置             |        |            |           |          |          |        |                                     |           |     |
| ➡ 有线配置             | >      |            |           |          |          |        |                                     |           |     |
| ● 流控与安全            | >      |            |           |          |          |        |                                     |           |     |
| ● VPN配置            | >      |            |           |          |          |        |                                     | 提交        | 取消  |
| ■ 控制器集群            | >      |            |           |          |          |        |                                     |           |     |

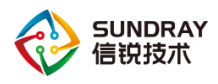

| <ul><li>□ 系统状态</li><li>奇 対象定义</li></ul> | > |            |           |        | <u>а</u> |                       |             |          |       |   |
|-----------------------------------------|---|------------|-----------|--------|----------|-----------------------|-------------|----------|-------|---|
| 🖨 对象定义                                  |   | <b>+</b> ≆ | 新増 👻 🗙 删除 | 🗸 启用 ( | 2 禁用 👔   | <b>認</b> 下載微信连Wi-Fi二维 | 码           |          |       |   |
|                                         | > |            | 名称 (SSID) |        | *        | 数据模式                  | \$          | 接入点 (分组) |       |   |
| 👗 认证授权                                  | > |            | 新增无线网络    | 各<br>  |          |                       |             | 1        |       | × |
| ╬』接入点配置                                 | ~ |            |           |        |          |                       |             |          |       |   |
| ▶ 无线网络                                  |   |            |           |        |          |                       |             |          |       |   |
| 本地转发应用控制                                |   |            | 基本配置      |        | 认证类型:    | WPA-PSK/WPA2          | -PSK ( 个人 ) |          | -     |   |
| 接入点有线认证                                 |   |            | 认证类型      |        | 加密方式:    | AES                   |             |          | *     |   |
| 无线接入点                                   |   |            | 终端验证      |        | 接入密钥:    | 4008783389            |             |          |       |   |
| 虚拟接入点                                   |   |            | 账号认证      |        |          |                       |             |          |       |   |
| 灾备策略                                    |   |            | 访客认证      |        |          |                       |             |          |       |   |
| 天线角影域                                   |   |            | VLAN设置    |        |          |                       |             |          |       |   |
| 干结温游标                                   |   |            | 权限设定      |        |          |                       |             |          |       |   |
| 2009 ANG THE AND                        |   |            | 应用节流      |        |          |                       |             |          |       |   |
| 定位服务器                                   |   |            | 高级选项      |        |          |                       |             |          |       |   |
| 射频通用配置                                  |   |            |           |        |          |                       |             |          |       |   |
| □ 有线配置                                  | > |            |           |        |          |                       |             |          |       |   |
| ● 流控与安全                                 | > |            |           |        |          |                       |             |          |       |   |
| <b>③</b> VPN配置                          | > |            |           |        |          |                       |             | 提交       | HD (2 | 4 |

注意:无线网络信号区分数据转发模式,分为集中转发和本地转发,在本网络拓扑中,只要 poe 交换机的配置保持空配置,在控制器上集中转发和本地转发配置没有区别。在【接入点 配置】-【无线网络】中,点开无线网络信号,设置基本配置中的数据转发模式为本地转发即 可。

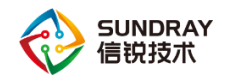

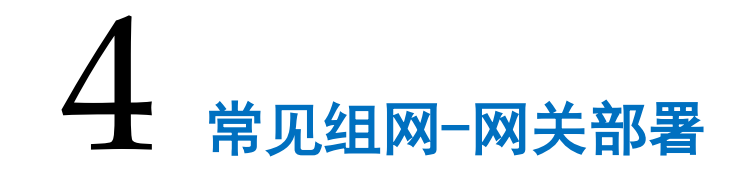

4.1 **网关常用拓扑** 

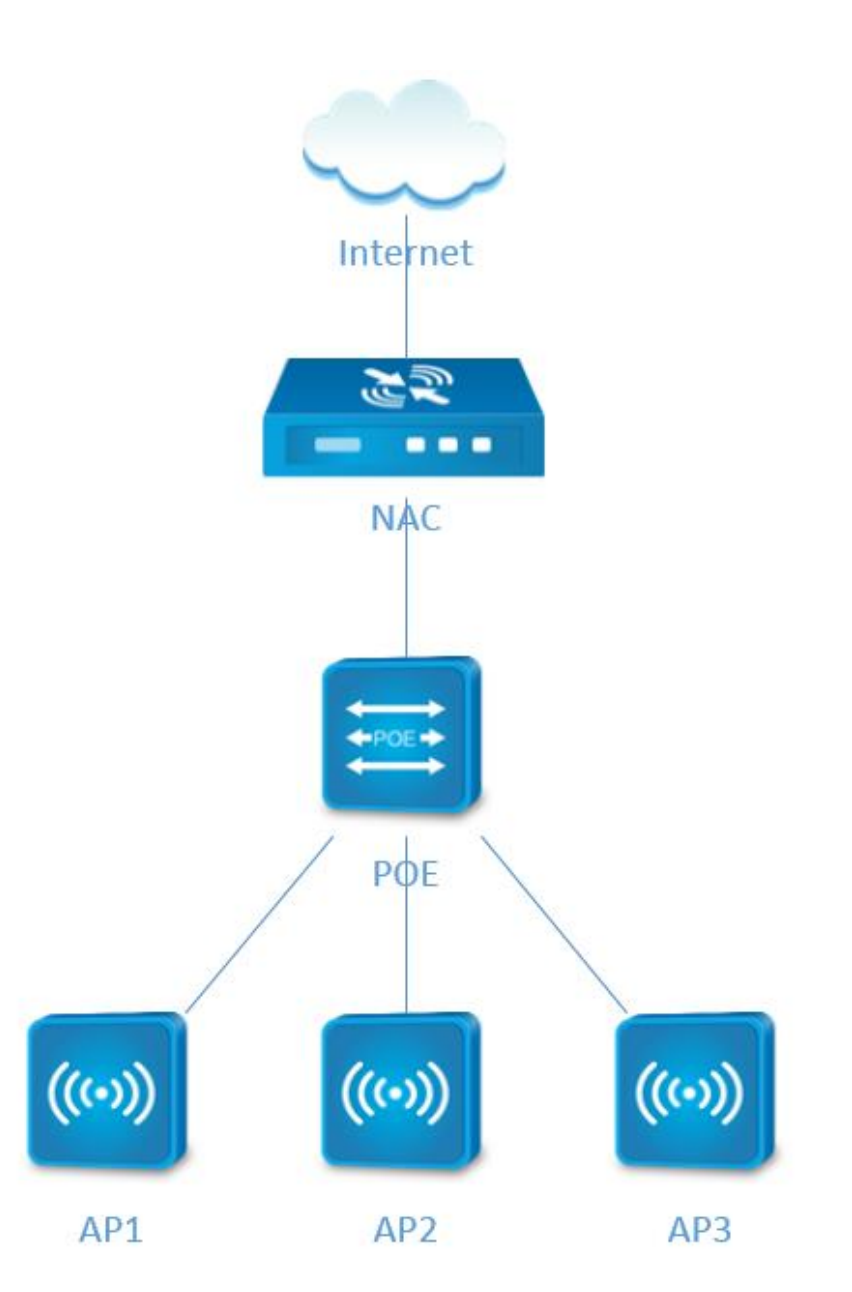

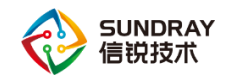

# 4.2 基本配置

#### 4.2.1 控制器登录

控制器默认管理口(manage)登录地址: <u>https://10.252.252.252</u> 用户名 admin 密码 admin 电脑网线直连控制器的管理口 (manage),将电脑的有线网卡 IPv4 手动设置一个 IP 地址为 10.252.252.10,掩码为 255.255.255.0 的地址,网关和 dns 可不做配置。打开电脑浏览器,输入 https://10.252.252.252 登录控制器,如下图 4-2.a 所示:

| 各信息并设置连接                                                                                                    | 📱 本地连接 状态                             | 本地连接 属性                                                                                                    | Internet 协议版本 4 (TCP/IPv4) 雇性                                                                        |
|----------------------------------------------------------------------------------------------------|---------------------------------------|----------------------------------------------------------------------------------------------------|----------------------------------------------------------------------------------------------------|
| i 🎲 🥥                                                                                                    | 常规                                    | 网络 共享                                                                                                    | 常规                                                                                                   |
| J-PC 网络 5 Internet<br>算机)                                                                                                    | 连接<br>IPv4 连接:<br>IPv6 连接: 无 Internet | 」王預时使用:<br>愛 Realtek FCIe FE Family Controller                                                                                                    | 如果网络支持此功能,则可以落取自动指派的 IP 设置。否则,<br>忽需要从网络系统管理员处获得适当的 IP 设置。                                           |
| 348 5 3500 第二  350 第二  351 第二  352 第二  353 第二  353 第二  354 第二  354 第二  355 第二  355 第二 </td <td>媒体状态:<br/>持续时间:<br/>速度:<br/>详细信题(2)</td> <td>此注接使用下列项目 (0):<br/>「「「」」でsoft (网络客户端<br/>」」、「」」「」」、「」」、「」」、「」<br/>「」」、「」」、「」」、「」」、「」、「」、「」、「」、「」、「」、「」、<br/>「」、「」、」、「」、</td> <td>● 自动获得 17 地址 ④)<br/>● 使用下面的 12 地址 ⑤):<br/>17 地址 ①: 10 .252 .252 .10<br/>子闷掩码 ①: 255 .255 .0<br/>野认网关 ④):</td> | 媒体状态:<br>持续时间:<br>速度:<br>详细信题(2)      | 此注接使用下列项目 (0):<br>「「「」」でsoft (网络客户端<br>」」、「」」「」」、「」」、「」」、「」<br>「」」、「」」、「」」、「」」、「」、「」、「」、「」、「」、「」、「」、<br>「」、「」、」、「」、                                                                                                    | ● 自动获得 17 地址 ④)<br>● 使用下面的 12 地址 ⑤):<br>17 地址 ①: 10 .252 .252 .10<br>子闷掩码 ①: 255 .255 .0<br>野认网关 ④): |
| 能 <mark>治接受网络</mark><br>1线、宽带、拨号、临时或 VPN 连接;或设置路由器或访问点。                                                                                                    | 活动                                    | ▼ ▲ Internet 协议版本 4 (TCP/IPv4)<br>* margina and the second second | <ul> <li>● 自动获得 DMS 服务器地址 ①)</li> <li>● 使用下面的 DMS 服务器地址 ②):</li> <li>単造 DMS 服务器②):</li> </ul>        |
| 网络<br> 或重新连接到无线、有线、拨号或 VPN 网络连接。                                                                                                    | 字节: 173,048,666   45                  | 描述<br>TCP/IP。该 <u>办这是</u> 默认的广域网络协议,它指<br>的相互连接的网络上的通讯。                                                                                                    | <ul><li></li></ul>                                                                                   |
| KREALANDKANLAW<br>2于其他网络计算机上的文件和打印机,或更改共享设置。                                                                                                    |                                       | 确定                                                                                                    | 「確定」取消                                                                                               |

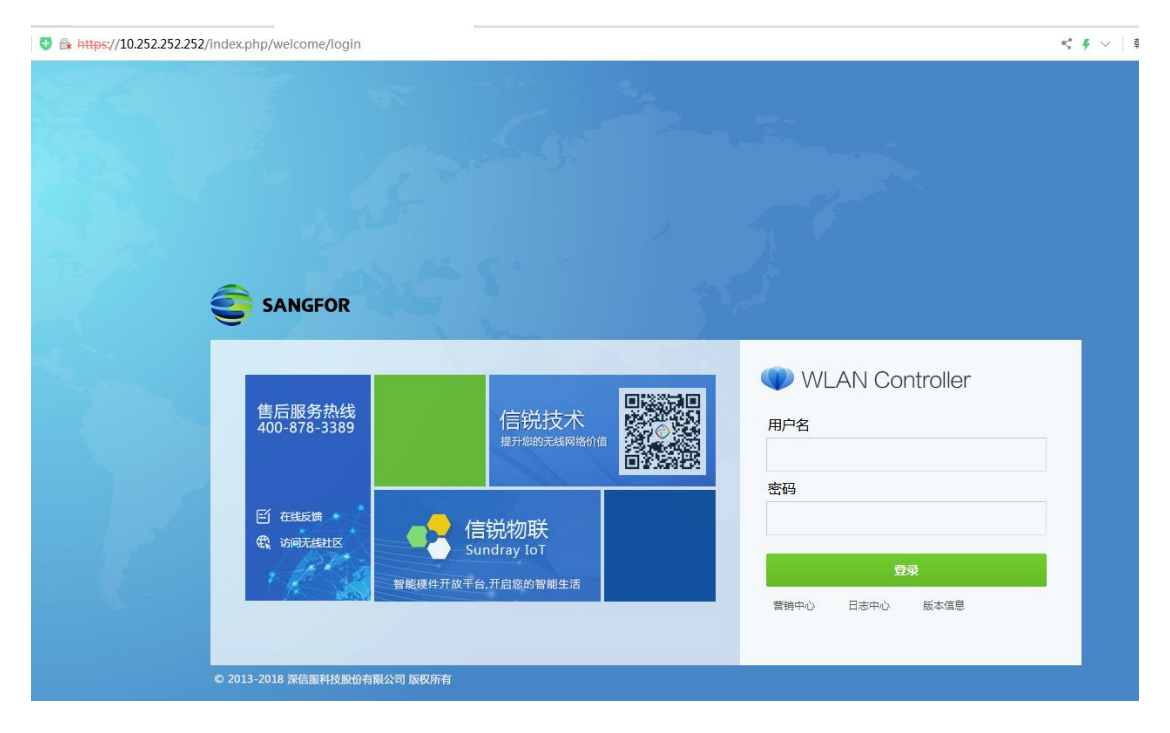

图 4-2.a

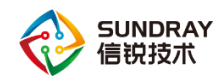

## 4.2.2 控制器网络设置

将控制器接外网线的接口设置三层接口,如外网线是 pppoe 拨号,网络地址选择 PPPoE,输入宽带账号密码进行连接,如是静态公网 IP 上网,则手动设置一个公网 IP 地址,并添加静态路由,目的地址及掩码均为 0.0.0.0,下一跳指向运营商给的网关地址,设置 DNS 信息,下图 1-2-2.b 中的 IP 地址配置仅作示例,具体需结合实际情况设置。

| 航菜单                                                                                                    |                                                   | 物理接口                | 端口                                                                             | 「聚合                                                                                                    | VLAN接口        |                                                                                                    |                                                                                                    |                 |      |
|----------------------------------------------------------------------------------------------------|---------------------------------------------------|---------------------|--------------------------------------------------------------------------------|----------------------------------------------------------------------------------------------------|---------------|----------------------------------------------------------------------------------------------------|----------------------------------------------------------------------------------------------------|-----------------|------|
| ■ 系统状态                                                                                                    | >                                                 | <b>Q</b> 刷新         | 🗸 启用 🛛 🖉                                                                       | ) 禁用                                                                                                    |               |                                                                                                    |                                                                                                    |                 |      |
| ▶ 对象定义                                                                                                    | >                                                 |                     |                                                                                |                                                                                                    | IP地址          |                                                                                                    |                                                                                                    | 线路              | 类型   |
| 认证授权                                                                                                    | >                                                 |                     | ethO(管理口)                                                                      |                                                                                                    | 10.252.252.25 | 52/24                                                                                                    |                                                                                                    | -               | 三层接口 |
| ↓ 接入点配置                                                                                                    | >                                                 |                     | eth1                                                                           |                                                                                                    | eth1 配置;      | 选项                                                                                                    |                                                                                                    |                 |      |
| ] 有线配置                                                                                                    | ~                                                 | 🔲 🖂                 | eth2                                                                           |                                                                                                    | ☑ 启用          |                                                                                                    |                                                                                                    |                 |      |
| ▶ 接口管理                                                                                                    |                                                   |                     | eth3                                                                           |                                                                                                    | 接口类型:         | 二屆接口                                                                                                    |                                                                                                    |                 |      |
| 网络配置                                                                                                    |                                                   | 🔲 🖂 -               | eth4                                                                           |                                                                                                    | 网络地址:         | 手动设置                                                                                                    |                                                                                                    |                 | Ŧ    |
| 线路带宽                                                                                                    |                                                   |                     | eth5                                                                           |                                                                                                    | IP地址:         | 125.83.2                                                                                                    | 04.117/24                                                                                                    |                 |      |
| 有线认证                                                                                                    |                                                   |                     |                                                                                |                                                                                                    |               |                                                                                                    |                                                                                                    |                 |      |
| ) 流控与安全                                                                                                    | >                                                 |                     |                                                                                |                                                                                                    |               | <br>輸入格式                                                                                                    |                                                                                                    |                 |      |
| VPN配置                                                                                                    | >                                                 |                     |                                                                                |                                                                                                    | DHCP服务:       | 不启用                                                                                                    |                                                                                                    |                 | Ŧ    |
| 量 控制器集群                                                                                                    | >                                                 |                     |                                                                                |                                                                                                    | 高级选项:         | 设置                                                                                                    |                                                                                                    |                 |      |
| • 应用中心                                                                                                    | >                                                 |                     |                                                                                |                                                                                                    |               |                                                                                                    |                                                                                                    |                 |      |
| ⋧ 系统管理                                                                                                    | >                                                 |                     |                                                                                |                                                                                                    |               |                                                                                                    |                                                                                                    |                 | 提交取消 |
| WLAI                                                                                                    | N Contro                                          | oller               |                                                                                |                                                                                                    |               |                                                                                                    |                                                                                                    |                 |      |
| WLAI<br>航菜单                                                                                                    | N Contro                                          | oller<br>静态路        | :由                                                                             | 网络IP组                                                                                                    | 策             | 略路由                                                                                                    | s                                                                                                    | SNAT地址池         | 地址转换 |
| WLAI<br>全部                                                                                                    | N Contro                                          | oller<br>静态路        | 油                                                                              | 网络IP组                                                                                                    | 策             | 略路由                                                                                                    | 5                                                                                                    | SNAT地址池         | 地址转换 |
| <ul> <li>WLAI</li> <li>S航菜单</li> <li>S统状态</li> <li>対象定义</li> </ul>                                                                                                    | N Contro<br>>                                     | oller<br>静态路<br>十 新 | 油 增 🗙 删除                                                                       | 网络IF组<br><b>₫</b> 导入                                                                                                    | 策             | 略路由                                                                                                    | 5                                                                                                    | SNAT地址池         | 地址转换 |
| <ul> <li>WLAI</li> <li>新菜単</li> <li>3 系统状态</li> <li>対象定义</li> <li>3 认证授权</li> </ul>                                                                                                    | N Contro<br>><br>>                                | Diler               | 油<br>増 × 剛条<br>目标地址<br>新僧塾本珍                                                   | 网络IF组                                                                                                    | 策             | 略路由                                                                                                    | 络撞码                                                                                                    | SNAT地址          | 地址转换 |
| WLAI     Shi菜单     Shi菜单     Shi状态     対象定义     认证授权     Ki 接入点配置                                                                                                    | N Contro<br>> > > > > > >                         | Diler<br>静态路<br>一 日 | 由<br>增 × 删除<br>目标地址<br>新增静态路                                                   | 网络IP组                                                                                                    | 策             | <b>暗語由</b><br>阿阿阿阿阿阿阿阿阿阿阿阿阿阿阿阿阿阿阿阿阿阿阿阿阿阿阿阿阿阿阿阿阿阿阿阿                                                                                                    | S<br>路撞码<br>入                                                                                                   | SNATHUHLAU<br>× | 地址转换 |
| wLA     wLA                                                                                                    | N Contro<br>><br>><br>>                           | oller               | 曲<br>增 × 剛除<br>目标地址<br>新増静态路I<br>目标地址:                                         | 网络IF组                                                                                                    | Ť             | 職路由<br>                                                                                                    | s<br>缩掩码<br><b>&gt;</b>                                                                                         | SNAT地址社<br>×    | 地址转换 |
| WLAI     WLAI     Sht菜单     マス 系统状态     ア対象定义     认证授权     法人点配置     方紙問置     接口管理                                                                                                    | N Contro<br>> > > > > > > >                       | Diler               | 由<br>増 × 剛称<br>目标地址<br>新増静态路日<br>目标地址:<br>描述:                                  | 网络IF组 ● ● ● ● ● ● ● ● ● ● ● ● ● ● ● ● ● ● ●                                                                                                    | 策             | 瞬路由                                                                                                    | s<br>缩掩码<br><b>》</b>                                                                                            | SNAT地址地         | 地址转换 |
| wulai     wulai      wulai     wulai                                                                                                    | N Contro<br>><br>><br>>                           | Diler<br>静态路<br>十 新 | 由<br>増 × 删除<br>目标地址<br>新 <b>增静态路</b><br>目标地址:<br>描述:<br>网络摘码:                  | 网络IP组 ● 导入 由 0.0.0.0 近点 0.0.0.0                                                                                                    | 策             | 暗辞由                                                                                                    | S<br>络掩码<br>>                                                                                                   | SRAT ±±±±±±     | 地址转换 |
|                                                                                                    | N Contro<br>><br>><br>>                           | oller               | 油<br>增 × 删除<br>目标地址<br>新增静态路<br>目标地址:<br>描述:<br>网络掩码:<br>下一跳地址:                | 网络IP组 ● ● ● ● ● ● ● ● ● ● ● ● ● ● ● ● ● ● ●                                                                                                    | .254          | n 略路由<br>反応の<br>「反応の<br>「反応の<br>「反応の<br>「したの」<br>「したの」<br>「」<br>「」<br>「したの」<br>「したの」<br>「したの」<br>「したの」<br>「」<br>「したの」<br>「」<br>「」<br>「したの」<br>「」<br>「したの」<br>「」<br>「したの」<br>「」<br>「したの」<br>「」<br>「」<br>「したの」<br>「」<br>「したの」<br>「」<br>「」<br>「」<br>「」<br>「」<br>「」<br>「」<br>「」<br>「」<br>「 | S<br>3络掩码<br>>                                                                                                  | SNAT地址社<br>×    | 地址转换 |
|                                                                                                    | N Contro<br>> > > > > > > > > > > > > > > > > > > | Diler               | 由<br>増 × 剛線<br>貫标地址<br>新増静态路<br>目标地址:<br>描述:<br>网络摘码:<br>下一跳地址:<br>接口:         | 网络IF组 ● ○ ○ ○ ○ ○ ○ ○ ○ ○ ○ ○ ○ ○ ○ ○ ○ ○ ○ ○                                                                                                    | ·254          | 瞬路由 阿爾爾                                                                                                    | S<br>路撞码<br>>                                                                                                   | SNAT地北池         | 地址转换 |
|                                                                                                    | N Contro<br>> > > > >                             | Diler<br>静态路<br>十 新 | 由<br>増 × 剛除<br>目标地址<br>新増静态路<br>目标地址:<br>描述:<br>四络摘码:<br>下一跳地址:<br>接口:<br>度里值: | 网络IP组 ● 导入 ● 0.0.0.0 ● 近点 0.0.0.0 ● 近点 0.0.0.0 ● 近点 ● 125.83.204 ● 自动选择 ● 10                                                                                                    | 策<br>.254     | 暗辞由                                                                                                    | S<br>送<br>送<br>道<br>谷<br>道<br>谷<br>、<br>、<br>、<br>、<br>、<br>、<br>、<br>、<br>、<br>、<br>、<br>、<br>、<br>、<br>、<br>、 |                 | 地址转换 |
| WLAI     WLAI     WLAI     whi菜单     ス統状态     对象定义     认证授权     技入点配置     技入点配置     技人点配置     技人点配置     技人点配置     技人点配置     技人点配置     技人点配置     技人点配置     技人点配置     技人点配置     技人点配置     技法研究     技法研究     するもの     大法与安全                                                                                                    | N Contro<br>> > > > > > > > > > > > > > > > > > > |                     | 由<br>増 ★ 删除<br>目标地址<br>新増静态路<br>目标地址:<br>描述:<br>网络摘码:<br>下一跳地址:<br>接口:<br>度里值: | 网络IF组 ▲ ● ● <td>.254</td> <td>■ 開始 日 ● ● ● ● ● ● ● ● ● ● ● ● ● ● ● ● ● ●</td> <td>s<br/>緒積码<br/>、</td> <td>SNATHUILHU</td> <td>地址转换</td> | .254          | ■ 開始 日 ● ● ● ● ● ● ● ● ● ● ● ● ● ● ● ● ● ●                                                                                                    | s<br>緒積码<br>、                                                                                                   | SNATHUILHU      | 地址转换 |
| <ul> <li>WLAI</li> <li>新菜単</li> <li>ス系统状态</li> <li>対象定义</li> <li>认证授权</li> <li>法、证授权</li> <li>技入点配置</li> <li>技入点配置</li> <li>技口管理</li> <li>人端格配置</li> <li>技口管理</li> <li>人端格配置</li> <li>支援和管理</li> <li>人端格可算</li> <li>(1)</li> <li>(1)</li> <l< td=""><td>N Contro<br/>&gt; &gt; &gt; &gt; &gt; &gt; &gt; &gt; &gt; &gt; &gt; &gt; &gt; &gt; &gt; &gt; &gt; &gt; &gt;</td><td>Diler</td><td>由<br/>増 ★ 剛殊<br/><b>新増静态路</b><br/>日标地址:<br/>描述:<br/>网络掩码:<br/>下一跳地址:<br/>接口:<br/>度里值:</td><td>网络IF组<br/>■ 示していたいです。<br/>「「「」」」ののののでは、「」」では、「」」では、「」、「」、「」、「」、「」、「」、「」、「」、「」、「」、「」、「」、「」、</td><td>章<br/>254</td><td><b>輸路由</b><br/>一 一 一 一 一 一 一 一 一 一 一 一 一 一 一 一 一 一 一</td><td>S<br/>3络掩码<br/>&gt;<br/>取消</td><td>SNAT地北池</td><td>地址转换</td></l<></ul> | N Contro<br>> > > > > > > > > > > > > > > > > > > | Diler               | 由<br>増 ★ 剛殊<br><b>新増静态路</b><br>日标地址:<br>描述:<br>网络掩码:<br>下一跳地址:<br>接口:<br>度里值:  | 网络IF组<br>■ 示していたいです。<br>「「「」」」ののののでは、「」」では、「」」では、「」、「」、「」、「」、「」、「」、「」、「」、「」、「」、「」、「」、「」、                                                                                                    | 章<br>254      | <b>輸路由</b><br>一 一 一 一 一 一 一 一 一 一 一 一 一 一 一 一 一 一 一                                                                                                     | S<br>3络掩码<br>><br>取消                                                                                            | SNAT地北池         | 地址转换 |
| where we have a second second                                                                                                    | N Contro<br>> > > > > > > > > > > > > > > > > > > | Diler               | 由<br>増 × 剛除<br>目标地址<br>新増静态路<br>目标地址:<br>描述:<br>四络摘码:<br>下一跳地址:<br>接口:<br>度里值: | 网络IP组 ● ○ ○ ○ ○ ○ ○ ○ ○ ○ ○ ○ ○ ○ ○ ○ ○ ○ ○ ○                                                                                                    | ·254          | 暗凝由<br>网<br>提交                                                                                                    | S<br>路撞码<br>S<br>取消                                                                                             | SNATHUHEN       | 地址转换 |
| <ul> <li>WLAI</li> <li>新菜单</li> <li>30 系统状态</li> <li>30 系统状态</li> <li>31 政象定义</li> <li>31 技力点配置</li> <li>32 有线局置</li> <li>4 接口管理</li> <li>5 有线局置</li> <li>4 接口管理</li> <li>5 有线局置</li> <li>4 接口管理</li> <li>5 前控与安全</li> <li>3 流控与安全</li> <li>3 注射器集群</li> <li>3 应用中心</li> </ul>                                                                                                    | N Contro<br>> > > > > > > > > > > > > > > > > > > | bler                | 由<br>増 × 删除<br>目标地址<br>目标地址:<br>描述:<br>描述:<br>下一跳地址:<br>接口:<br>度里值:            | 网络IF组 ▲ ○.0.0.0 送填 0.0.0.0 送填 125.83.204 自动选择 10                                                                                                    | .254<br>.254  | 昭協由                                                                                                    | S<br>送着<br>描码<br>、<br>、<br>、<br>、<br>、<br>、<br>、<br>、<br>、<br>、<br>、<br>、<br>、                                  |                 | 地址转换 |

文档密级:渠道合作伙伴

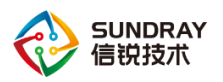

| WLAN Co        | ontroll | er       |         |          |      |         |      |        |
|----------------|---------|----------|---------|----------|------|---------|------|--------|
| 导航菜单           |         | 静态路由     |         | 网络IP组    | 策略路由 | SNAT地址池 | 地址转换 | DNS    |
| ➡ 系统状态         | >       |          |         |          |      |         | ·    | al Los |
| 🗣 对象定义         | >       | 首选DNS:   | 114.114 | .114.114 |      |         |      |        |
| ▲ 认证授权         | >       | 备选DNS:   | 选填      |          |      |         |      |        |
| <b>省</b> 接入点配置 | >       | nwsl44a: | ≤       |          |      |         |      |        |
| □ 有线配置         | ~       |          |         |          |      |         |      |        |
| 接口管理           |         |          |         |          |      |         |      |        |
| ▶ 网络配置         |         |          |         |          |      |         |      |        |
| 线路带宽           |         |          |         |          |      |         |      |        |
| 有线认证           |         |          |         |          |      |         |      |        |
| ● 流控与安全        | >       |          |         |          |      |         |      |        |
| lo VPN配置       | >       |          |         |          |      |         |      |        |
| ■ 控制器集群        | >       |          |         |          |      |         |      |        |
| 健 应用中心         | >       |          |         |          |      |         |      |        |
| ◎ 系統管理         | >       |          |         |          |      |         |      |        |
| 🗙 系統維护         | >       |          |         |          |      |         |      |        |

将控制器接 POE 交换机的接口开启并设置为二层 access 模式, VLAN 设置 1。

| 🔍 WLAN C | Control | ler         |      |                   |        |    |             |
|----------|---------|-------------|------|-------------------|--------|----|-------------|
| 导航菜单     |         | 物理接口        | 端口聚合 | VLAN接口            |        |    |             |
| ◘■ 系统状态  | >       | Q 刷新 │ ✔ 启用 | ⊘ 禁用 |                   |        |    |             |
| 🗣 对象定义   | >       |             |      | IP地址              |        | 线路 | 类型          |
| 🎍 认证授权   | >       | 📷 eth0 (管理[ | D)   | 10. 252. 252. 252 | /24    | -  | 三层接口        |
| ₭』 接入点配置 | >       | 🗌 🔝 ethi    |      | 192.200.246.86    | /24    | -  | 三层接口        |
| □□ 有线配置  | ~       | eth2        | [    | eth5 配罟洗          | 项      |    | ×           |
| ▶ 接口管理   |         | eth3        |      |                   |        |    |             |
| 网络配置     |         | eth4        |      |                   |        |    |             |
| 线路带宽     |         | eth5        |      | 接口类型:             | 二层接口   |    | · · · · · · |
| 有线认证     |         |             |      | 接口模式:             | Access |    |             |
| ● 流控与安全  | >       |             |      | VLAN:<br>言和計画。    | 1      |    |             |
| VPN配置    | >       |             |      | 高级选坝:             | 设置     |    |             |
| ■ 控制器集群  | >       |             |      |                   |        | 提交 | 取消          |
| 健 应用中心   | >       |             |      |                   |        |    |             |
| ✿ 系统管理   | >       |             |      |                   |        |    |             |
| 🗙 系统维护   | >       |             |      |                   |        |    |             |

# 4.2.3 创建 VLAN 接口为无线用户及 AP 分配地址

无线控制器同时可以为 AP 和无线用户提供 DHCP 服务,需要在【有线配置】-【接口管理】-【VLAN 接口】中新增 VLAN1 接口,网络地址手动固定,可设置为 172.16.1.1/24,并开启 DHCP 服务。

| 航菜单                                                                                                    |                            | 物理接口                                                      | 端口聚合                                                     | VLAN接口 |                              |                                                                                                    |                                      |
|----------------------------------------------------------------------------------------------------|----------------------------|-----------------------------------------------------------|----------------------------------------------------------|--------|------------------------------|----------------------------------------------------------------------------------------------------|--------------------------------------|
| ■ 系统状态                                                                                                    | >                          | + 新增 × 刪除                                                 | Q 刷新                                                     |        |                              |                                                                                                    |                                      |
| 对象定义                                                                                                    | >                          | VLAN ID                                                   |                                                          | ▲ 描述   | ŝ                            |                                                                                                    | 线路                                   |
| 认证授权                                                                                                    | >                          | □<br>添加VLAN接口                                             | 1                                                        |        | ×                            | DHCP配置                                                                                                    |                                      |
| <ul> <li>         · 接口管理         网络配置         (线路带宽         有线认证          (成路市宽         有线认证          (次均局置          (如用中心          系统维护         </li> </ul> | ><br>><br>><br>><br>><br>> | 网络地址:<br>IP地址:<br>访问控制策略:<br>DHCP服务:<br>DHCP机达地:<br>高级选项: | 手动配置<br>172.16.1.1/24<br>元<br>启用DHCP服务<br>配置加圧性加速加<br>设置 | 提交     | ▼<br>▼<br>▼<br>▼<br>()<br>取満 | 子戸諸御時:         255.25           首迭地S:         114.11           香迭地S:         114.11           香迭地S:         送場           香迭TINS:         送場           香迭TINS:         送場           ●ption43:         送場           地址         送給TIN:           北地         172.16           倉葉TI:         172.16           保留TI:         设置 | 5.255.0<br>4.114.114<br>1.2<br>1.254 |

高级选项的设置启用 VLAN 间路由。

| 物理 | 接口                                      | 端口聚合                             | VLAN接口                                       |                                               |                     |    |      |
|----|-----------------------------------------|----------------------------------|----------------------------------------------|-----------------------------------------------|---------------------|----|------|
| +  | 新増 🗙 删除                                 | <u> </u> 刷新                      |                                              |                                               |                     |    |      |
|    | VLAN ID                                 |                                  | ~                                            | 描述                                            |                     |    | 线路   |
|    | 1                                       |                                  |                                              |                                               |                     | h  | -    |
|    | 编辑VLAN接口                                | 1                                |                                              |                                               | ×                   |    | -    |
|    | VLAN ID:                                | 1                                | 高级选项                                         |                                               |                     |    | ×    |
|    | 描述:<br>网络地址:<br>IP地址:                   | 选填<br>手动配置<br>172.16.1.1/24      | MAC tu tu :<br>MTU:<br>Difference<br>PING IF | 00-E0-4D-1<br>1500<br>✔ 允许VLAN<br>状态检测<br>地址: | 12-95-67<br>间路由 (j) |    | 恢复默认 |
|    | 访问控制策略:<br>DHCP服务:<br>DHCP地址池:<br>高级选项: | 无<br>启用DHCP服务<br>配置DHCP地址池<br>设置 | PING检测<br>故障判問                               | ()<br>间隔: 10<br>近: 3                          | <b>i</b>            | 确定 | 取消   |

同时控制器做地址转换使得该 VLAN 可正常上网。

| WLAN        | I Contro | ller      |              |                    |             |           |      |
|-------------|----------|-----------|--------------|--------------------|-------------|-----------|------|
| 导航菜单        |          | 静态路由      | 网络IP组        | 策略路由               | SNAT地址池     | 地址转换      | DNS  |
| ⊒∎ 系统状态     | >        | +新建 - × 剛 |              | -<br>用   含 上移 → 下3 | 多 💁 移动到 丨 🛃 | 导入 / 🖆 导出 |      |
| 😭 对象定义      | >        |           |              |                    |             |           |      |
| 认证授权        | >        | □ 优先级     | 名称           |                    | 类型          | 源地址       | 目的地址 |
| ▲ 接入点配置     | >        | 添加源地址转换   | 1            |                    | ×           |           |      |
| <b>有线配置</b> | ~        | ✓ 启用      |              |                    |             | -         |      |
| 接口管理        |          |           | 1            |                    |             | -         |      |
| ▶ 网络配置      |          | 当称: snat  | 1            |                    |             |           |      |
| 线路带宽        |          | 源地址: 余    | ·部           |                    | <b>*</b>    |           |      |
| 有线认证        |          | 入接口: "\   | /anif1"      |                    |             |           |      |
| 流控与安全       | >        | 出接口: ";   | eth1"        |                    | Ŧ           |           |      |
| VPN配置       | >        |           |              |                    | 更多选项        |           |      |
| 控制器集群       | >        |           |              |                    |             |           |      |
| 应用中心        | >        | 源地址转换为:   | 出接口批批        | ▼ 清滞経              | <b>.</b>    |           |      |
| ▮ 系统管理      | >        |           | CHARLEN CONT | · 同龙0年             |             |           |      |
| 2 系统维拉      | ```      | 添加到: 首行   |              |                    |             |           |      |

# 4.2.4 激活 AP

在【接入点配置】-【无线接入点】-【发现新接入点】中批量勾选发现的 AP,选择好分 组为默认后点击确定即可激活。

| 身航菜单          |   | 接入点管理           | 接入点参数       | 发现新接入     | 点              |    |          |
|---------------|---|-----------------|-------------|-----------|----------------|----|----------|
| ⊒ 系统状态        | > | 🕠 刷新 📋 🖌 激活     | 日 🔰 🗳 替換    |           |                |    |          |
| ▶ 对象定义        | > | ☑ 名称            |             | 体》片谢江     |                | 1  | _        |
| 认证授权          | > |                 |             | 按八层成冶     |                |    |          |
| 接入点配置         | ~ | ✓ - 10_00_0E_20 | 0_00_EC     | 所属组:      | /所有区域/默认组      | -  |          |
| 无线网络          |   | A8_0C_CA_0      | 3_01_E8     | 发现控制器IP:  | 选埴             |    |          |
| 本地转发应用控制      |   | D4_68_BA_0      | 2_0B_AC     | 发现控制器域名:  | 选填             |    |          |
| 接入点有线认证       |   | ✓               | <br>5 8D 6A | LAN :     | 使用分组配置         | *  | i        |
| ▶ 无线接入点       |   |                 | <br>7 F4 BA | 部署模式:     | 使用AP上报的模式      | *  | i        |
| 虚拟接入点         |   |                 |             |           |                |    | <b>i</b> |
| 灾备策略          |   |                 |             | 地址获取万式:   | 使用AP上报的配置      | Ŧ  |          |
| 无线负载域         |   |                 |             | webAgent: | 🦳 启用webAgent发现 |    |          |
| 无线漫游域         |   |                 |             |           |                |    |          |
| 部署管理图         |   |                 |             | 参数配置      |                | 确定 | 取津       |
| 定位服务器         |   |                 |             |           |                |    |          |
| 射频通用配置        |   |                 |             |           |                |    |          |
| <b>」</b> 右绊配器 | > |                 |             |           |                |    |          |

文档密级:渠道合作伙伴

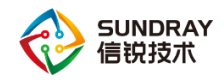

# 4.2.5 新建无线网络信号

然后在【无线网络】中新建一个无线信号,选择认证方式为 wpa-psk/wpa2-psk 认证方式,输入密码,点击提交即可。

| 导航菜单              |   | 无线  | 网络        | 无线网络自动的 | 置        |       |               |           |       |
|-------------------|---|-----|-----------|---------|----------|-------|---------------|-----------|-------|
| ⊒■ 系统状态           | > | + 🕯 | 新増 🔸 🗙 剛除 | 🗸 启用    | 🖉 禁用 👔   | 路下载微信 | i连Wi-Fi二维码    |           |       |
| 🕈 对象定义            | > |     | 名称 (SSID) |         | ~        | 数据模式  |               | ◊ 接入点(分组) |       |
| 🛓 认证授权            | > |     | 新增无线网络    | 各       |          |       |               |           | ×     |
| 14 接入点配置          | ~ |     |           |         |          |       |               |           |       |
| ▶ 无线网络            |   |     |           |         |          |       |               |           |       |
| 本地转发应用控制          |   |     | 基本酌置      |         | 名称(SSID) | :     | 无线信号名称        |           |       |
| 接入点有线认证           |   |     | 认证类型      |         | 编码:      |       | UTF-8         |           | *     |
| 无线接入点             |   |     | 终端验证      |         | 描述:      |       | 选填            |           |       |
| 虚拟接入点             |   |     | 账号认证      |         | 接入点:     |       | /             |           | -     |
| <b>立备策略</b>       |   |     | 访客认证      |         | 数据模式:    |       | 集中转发          |           | - (i) |
| 天华奇栽城             |   |     | VLAN设置    |         |          |       | 如何洗择数据模式?     |           |       |
| T. (F) = ) (size) |   |     | 权限设定      |         | 生效射频:    |       | 所有2.4G和5.8G射频 |           | *     |
| 元规使研究             |   |     | 应用节流      |         | 高级选项:    |       | 设置            |           |       |
| 部著管理图             |   |     | 高级选项      |         |          |       |               |           |       |
| 定位服务器             |   |     |           |         |          |       |               |           |       |
| 射频通用配置            |   |     |           |         |          |       |               |           |       |
| <b>有线配置</b>       | > |     |           |         |          |       |               |           |       |
|                   |   |     |           |         |          |       |               |           |       |

注意:【VLAN 设置】需要结合自身创建的 VLAN ID 来配置,本示例中设置的是 1,所 以不需要修改,如果设置的是其他 VLAN,需要设置成对应的 VLAN。

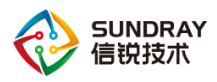

| 导航菜单                   |   | 无线         | 网络        | 无线网络自动配 | 置      |                    |          |          |
|------------------------|---|------------|-----------|---------|--------|--------------------|----------|----------|
| ◘ 系统状态                 | > | <b>+</b> # | 新増 👻 🗙 删除 | 🗸 启用 (  | 2 禁用 👔 | 器<br>下载微信连Wi-Fi二维码 |          |          |
| 🕈 对象定义                 | > |            | 名称 (SSID) |         | *      | 数据模式               | ◇ 接入点(分组 | )        |
| 🎍 认证授权                 | > |            | 新增无线网络    | 备<br>备  |        |                    |          | ×        |
| ↑』 接入点配置               | ~ |            |           |         |        |                    |          |          |
| ▶ 无线网络                 |   |            |           |         |        |                    |          |          |
| 本地转发应用控制               |   |            | 基本配置      |         | 认证类型:  | WPA-PSK/WPA2-PS    | K(个人)    | -        |
| 接入点有线认证                |   |            | 认证类型      |         | 加密方式:  | AES                |          | -        |
| 无线接入点                  |   |            | 终端验证      |         | 接入密钥:  | 4008783389         |          |          |
| 虚拟接入点                  |   |            | 账号认证      |         |        |                    |          |          |
| 灾备策略                   |   |            | 访客认证      |         |        |                    |          |          |
| 天线角裁域                  |   |            | VLAN设置    |         |        |                    |          |          |
| 工化温%54                 |   |            | 权限设定      |         |        |                    |          |          |
|                        |   |            | 应用节流      |         |        |                    |          |          |
| <b>即</b> 書言理图<br>定位服务器 |   |            | 高级选项      |         |        |                    |          |          |
| 射频通用配置                 |   |            |           |         |        |                    |          |          |
| ➡ 有线配置                 | > |            |           |         |        |                    |          |          |
| ● 流控与安全                | > |            |           |         |        |                    |          |          |
| VPN配置                  | > |            |           |         |        |                    |          | 提去 面当    |
|                        |   |            |           |         |        |                    |          | 1)上入 4以月 |

注意:无线网络信号区分数据转发模式,分为集中转发和本地转发,在本网络拓扑中,只要 poe 交换机的配置保持空配置,在控制器上集中转发和本地转发配置没有区别。在【接入点 配置】-【无线网络】中,点开无线网络信号,设置基本配置中的数据转发模式为本地转发即 可。

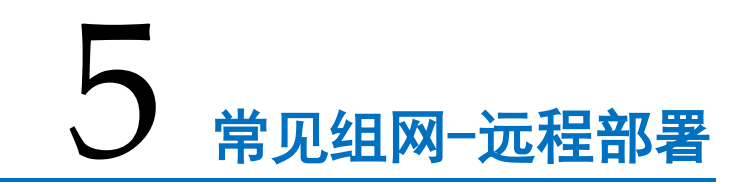

# 5.1 远程部署常用拓扑

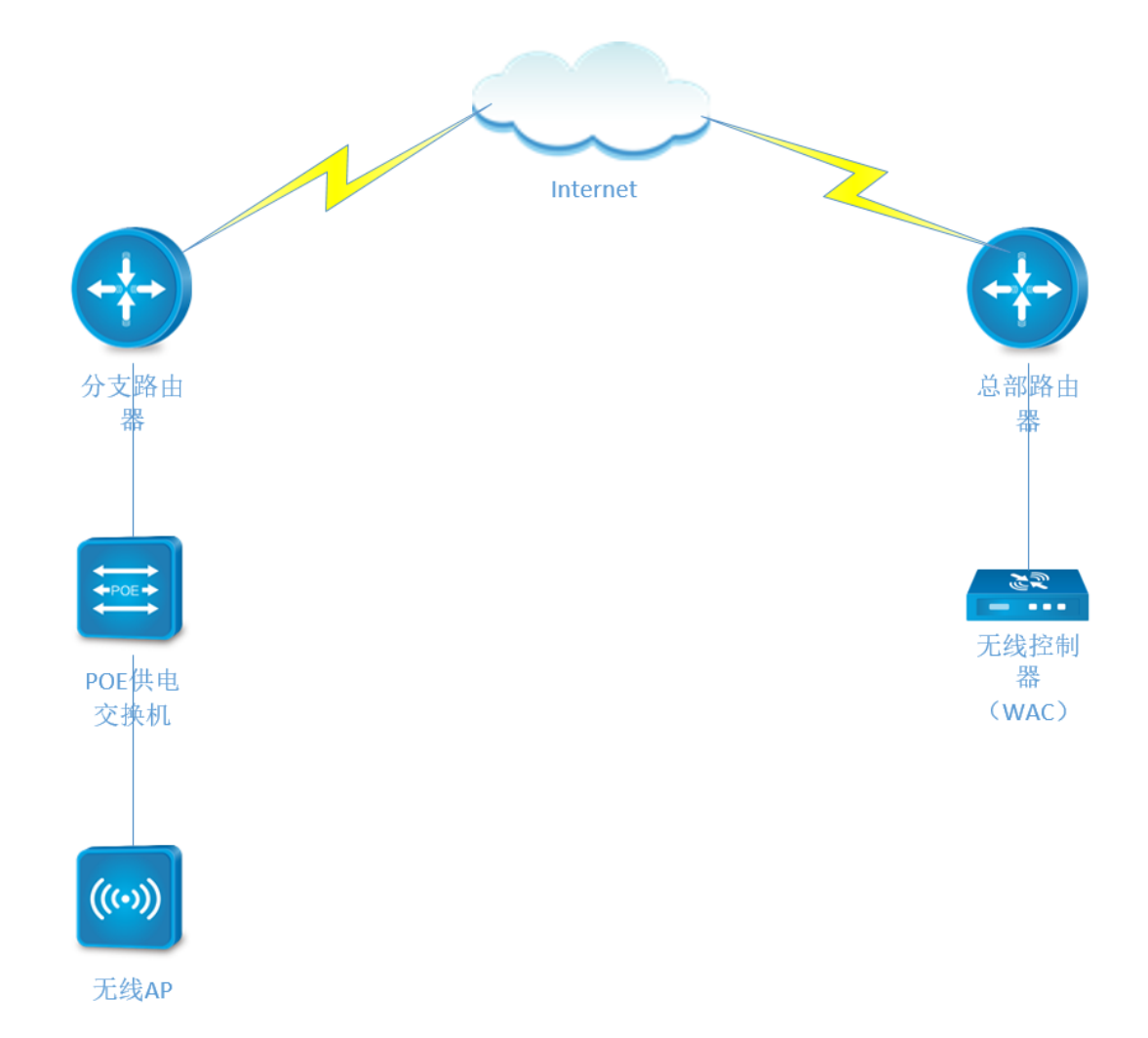

部署条件:

- 总部路由器:上网的 IP 地址必须是可被访问的一级运营商公网地址(检测方式:电脑跨公网直接 ping 总部出口设备 IP 能通,或出口设备公网地址可直接登录管理)。
- 2、无线控制器:控制器做出口设备时使用上网的 IP 地址必须是可被访问的一级运营 商公网地址;如控制器不做出口,则在出口设备(满足条件1)上对控制器的 TCP800、 7070,UDP7077、7777 做相同的端口映射。
- 3、无线 AP:无线 AP 能从内网获取地址,且可以正常上网。

文档密级:渠道合作伙伴

25

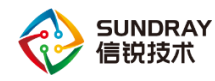

# 5.2 基本配置(以控制器做出口为例)

#### 5.2.1 控制器登录

控制器默认管理口(manage)登录地址: <u>https://10.252.252.252</u> 用户名 admin 密码 admin 电脑网线直连控制器的管理口 (manage),将电脑的有线网卡 IPv4 手动设置一个 IP 地址为 10.252.252.10,掩码为 255.255.255.0 的地址,网关和 dns 可不做配置。打开电脑浏览器,输 入 https://10.252.252.252 登录控制器,如下图 5-2.a 所示:

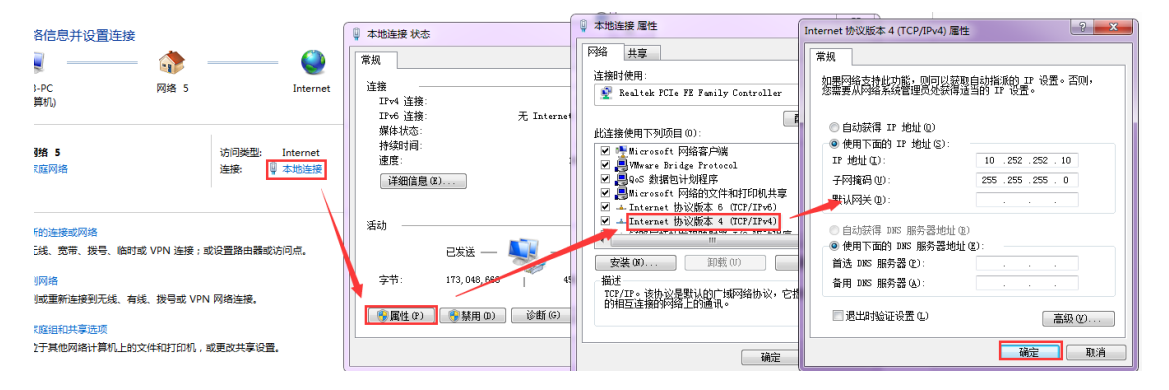

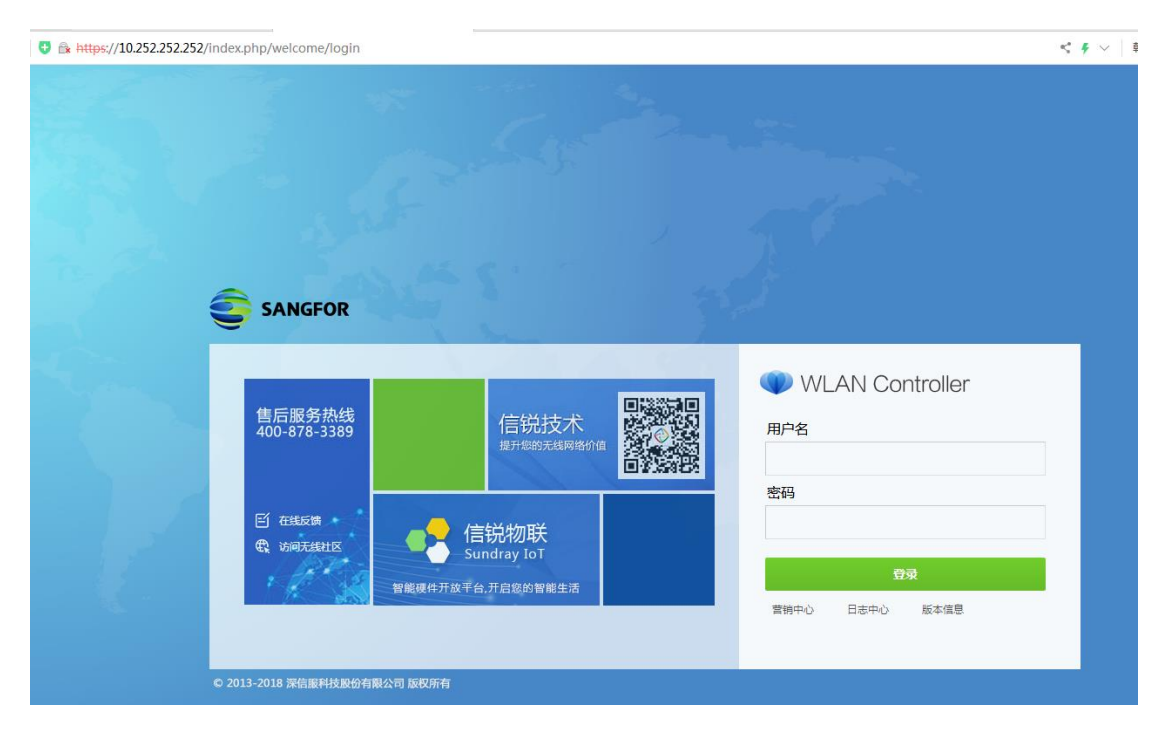

图 5-2.a 登录无线控制器

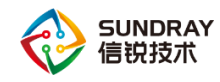

#### 5.2.2 控制器网络配置

将控制器接外网线的接口设置三层接口,如外网线是 pppoe 拨号,网络地址选择 PPPoE,输入宽带账号密码进行连接,如是静态公网 IP 上网,则手动设置一个公网 IP 地址,并添加静态路由,目的地址及掩码均为 0.0.0.0,下一跳指向运营商给的网关地址,配置 DNS 信息,下图 1-2-2.b 中的 IP 地址配置仅作示例,具体需结合实际情况设置。如下图 5-2.b 所示

| WLAN Controller                            |        |
|--------------------------------------------|--------|
| 导航菜单                                       |        |
| 🕞 系统状态 > 💦 刷新   🧹 启用 💋 禁用                  |        |
| 計 対象定义     >     回口     IP地址               | 线路     |
| 🛓 认证授权 > 💦 eth0 (管理口) 10.252.252.252/24    | - 三层接口 |
| *# 接入点配置 >> ✓ ▲ eth1 eth1 配置选项             | ×      |
| ☐ 有线配置 Y ○ 自用                              |        |
| ▶ 接口管理 E 10 100 eth3 接口学型: □ 日本□           | *      |
| 网络配置                                       | · (j   |
| 线路带宽 L L L L L L L L L L L L L L L L L L L | 17/24  |
| 有线认证                                       |        |
| ● 流控与安全 >                                  |        |
| ⑥ VPN配置 > DKP服务: 不自用                       | × (i)  |
| ■ 控制器集群 ><br>高级选项:<br>设置                   |        |
|                                            |        |
|                                            | 提交 取消  |
| ★ 系统维护 >                                   |        |

#### 图 5-2.b 控制器网络配置

#### 5.2.3 配置 AP 并在控制器上激活

将 AP 接入到分支内网的 poe 交换机上并合理设置交换机的接口 VLAN 使得 AP 能获取 到地址上网或手动配置一个 IP 地址可以上网。

将电脑接入到内网 poe 交换机上,打开 AP 诊断工具选择有线网卡扫描 AP,点击开始 配置:

1) AP 如可以从内网获取 IP 地址并可以正常上网,则使用诊断工具给 AP 配置发现控制器 IP 为控制器的公网 IP 地址;

2) AP 如无法从内网获取 IP 地址,则使用诊断工具给 AP 配置一个内网 IP 地址并确保
 该 IP 地址能够正常上网,然后配置发现控制器 IP 为控制器的公网 IP。如下图 5-2.d 所示:
 文档密级:渠道合作伙伴
 27
 售后服务热线: 400-878-3389

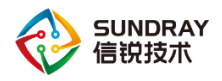

#### 基本网络组网测试指导手册

| ◎ 无线接入点故障排除分析软件                                                                                                    | MAC: D4-68-BA-00-71-AE AP3.7.0 BUILD20180722-045830                                                                                            | × |                                          | -                                               |   | ×                                          |
|----------------------------------------------------------------------------------------------------|----------------------------------------------------------------------------------------------------|---|------------------------------------------|-------------------------------------------------|---|--------------------------------------------|
| 文件 工具 帮助                                                                                                    | 接口参数 控制器参数 命令行 高级功能                                                                                                    |   |                                          |                                                 |   | _                                          |
|                                                                                                    |                                                                                                    |   |                                          | 1                                               |   |                                            |
| ○         P 地址/確码           □         MAC         IP 地址/確码           □         1         A8-0-C-CA-03-7E-C9         192.200.246.76 / 255.7           □         D4-68-8A-00-71-AE         192.200.246.77 / 255.7           □         D4-68-8A-00-7A-08         192.200.246.77 / 255.7           □         D4-68-8A-00-CH-07         192.200.246.67 / 255.7           □         D4-68-8A-00-CH-47         192.200.246.61 / 255.7           □         D4-68-8A-11-31-38         192.200.246.78 / 255.7 | <ul> <li>□ 停改无线控制器地址</li> <li>○ 自动发现</li> <li>● 手动指定</li> <li>控制器IP地址: 125 . 83 . 204 . 117</li> <li>□ 启用webAgent</li> <li>webAgent</li> </ul> |   | 養<br>110<br>70<br>80<br>72<br>100<br>100 | 已 注接接<br>已 注连接接<br>已 注连接接<br>已 注连接接<br>已 已 注连接接 | 腔 | 操作<br>开始图线<br>开始图线<br>开始图线<br>开始图线<br>开始图线 |
| く<br>共发现 7 个无线接入点,1 个没连上无线控制器                                                                                                    |                                                                                                    |   |                                          |                                                 |   | >                                          |

#### 图 5-2.d 配置发现控制器 IP

确保无线控制器公网 IP 地址能被正常访问及 AP 可以正常上网的情况下,按上述步骤配置 好后,在无线控制器【接入点配置】-【无线接入点】-【发现新接入点】就可以看到这个 AP 的待激活记录。

在【接入点配置】-【无线接入点】-【发现新接入点】中批量勾选发现的 AP,选择好分组为 默认后点击确定即可激活,注意配置发现控制器 IP 为控制器公网 IP,如下图 5-2.e 所示:

| <b>}航菜单</b>               |   | 接入点管理      | 接入点参数      | 发现新接入点                                                                                                    |                         |     |    |
|---------------------------|---|------------|------------|----------------------------------------------------------------------------------------------------|-------------------------|-----|----|
| ■ 系统状态                    | > | Q 刷新 ↓ ✔ 3 | 數活 📋 😂 替换  |                                                                                                    |                         |     |    |
| ▶ 对象定义                    | > |            |            | * 快》占谢汗                                                                                                    |                         |     | 7  |
| 认证授权                      | > |            |            | - 按八息加伯                                                                                                    |                         |     |    |
| (1)接入点配置                  | ~ | D4_68_B    | A_07_FD_88 | 名称:                                                                                                    | D4_68_BA_07_FD_88       |     |    |
| 无线网络                      |   |            |            | 地理位置:                                                                                                    | 选填                      |     |    |
| 本地转发应用控制                  |   |            |            | 所属组:                                                                                                    | /所有区域/默认组               | T   |    |
| 接入点有线认证                   |   |            |            | 发现控制器IP:                                                                                                    | 125.83.204.117          |     |    |
| <ul> <li>无线接入点</li> </ul> |   |            |            | 发现控制器域名                                                                                                    | : 选填                    |     |    |
| 虚拟接入点                     |   |            |            | 硬件型号:                                                                                                    | NAP-3600                |     | _  |
| 灾备策略                      |   |            |            |                                                                                                    | 使用分组配置                  | (   | i) |
| 天结负截域                     |   |            |            | 部者倶式:                                                                                                    | · 普通模式                  | * ( | j) |
| 天线温游域                     |   |            |            | 一上铁口(102.                                                                                                    |                         | -   |    |
| 部累管理图                     |   |            |            | VI AN.                                                                                                    | 自动获取<br>使用ath0 LábVI AN |     |    |
| 中省日本国                     |   |            |            | 高级诜项:                                                                                                    | · 관풍                    |     |    |
|                           |   |            |            | The second second secon | 100.111                 |     |    |
|                           |   |            |            | WAN                                                                                                    | LAN                     |     |    |
| 月戏印度                      |   |            |            |                                                                                                    | - ch雨2 <del></del>      |     | -  |

图 5-2.e AP 激活

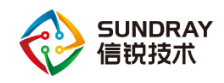

# 5.2.4 **创建无线网络信号**

在【无线网络】中新建一个无线信号,选择认证方式为 wpa-psk/wpa2-psk 认证方式,输入密码,点击提交即可。如下图 5-2.f 所示:

注意:【VLAN 设置】需要结合自身创建的 VLAN ID 来配置。

| 导航菜单                       |          | 无线  | 网络 无线网络自动        | 力配置       |                         |          |
|----------------------------|----------|-----|------------------|-----------|-------------------------|----------|
| □ 系统状态                     | >        | + á | 新増 🔸 🗙 刪除 🗌 ✔ 启用 | ⊘禁用① 踏⊺   | 「载徽信连Wi-Fi二维码           |          |
| ✿ 对象定义                     | >        |     | 名称 (SSID)        | ∽ 数据模式    | ⇒ 接入点(分组)               | 类型       |
| 🛓 认证授权                     | >        |     | 编辑无线网络           |           |                         | ×        |
| ▲ 接入点配置                    | Υ.       |     | ✓ 启用             |           |                         |          |
| ▶ 无线网络                     |          |     | 基本配置             | 会社(CCTD)。 |                         |          |
| 本地转发应用控制                   |          |     | 认证类型             | 编码:       | 元歳信号名称                  | _        |
| 接入点有线认证                    |          |     | 终端验证             | 描述:       | 01F-8<br>法语             |          |
| 无线接入点                      |          |     | 账号认证             | 接入点:      | /                       | -        |
| 虚拟接入点                      |          |     | 访客认证             | 数据模式:     | 本地转发                    | - i      |
| 灾备策略                       |          |     | VLAN设置           |           | 如何选择数据模式?               |          |
| 无线负载域                      |          |     | 权限设定             | 生效射频:     | 所有2.4G和5.8G射频           | -        |
| 无线漫游域                      |          |     | 应用节流             | 高级选项:     | 设置                      |          |
| 部署管理图                      |          |     | 高级选项             |           |                         |          |
| 定位服务器                      |          |     |                  |           |                         |          |
| 射频通用配置                     |          |     |                  |           |                         |          |
| 有线配置                       | >        |     |                  |           |                         |          |
| ● 流控与安全                    | >        |     |                  |           |                         | <b>*</b> |
| ⑥ VPN配置                    | >        |     |                  |           | 提交                      | 取消       |
| 导航菜单<br><b>卫</b> 系统状态      | >        | 无线  |                  |           | \$P\$\$\                |          |
| ✿ 对象定义                     | >        |     | 名称 (SSID)        | ▲ 数据模     | 式 ☆ 接入占(分组)             |          |
| 🛓 认证授权                     | >        |     | 新帕干姓网络           | 202010    |                         | ~        |
| ¶』 接入点配置                   | ~        |     | 利用人场网络           |           |                         |          |
| <ul> <li>▶ 无线网络</li> </ul> |          |     |                  |           |                         |          |
| 本地转发应用控制                   |          |     | 基本配置             | 认证类型:     | WPA-PSK/WPA2-PSK ( 个人 ) | -        |
| 接入点有线认证                    |          |     | 认证类型             | 加密方式:     | AES                     | •        |
| 无线接入点                      |          |     | 终端验证             | 接入密钥:     | 4008783389              |          |
| 虚拟接入点                      |          |     | 账号认证             |           |                         |          |
| 灾备策略                       |          |     | 访客认证             |           |                         |          |
| 无线负载域                      |          |     | VLAN设置           |           |                         |          |
| 无线漫游域                      |          |     | 权限设定             |           |                         |          |
| 部署管理图                      |          |     | 迎用节流             |           |                         |          |
| 定位服务器                      |          |     | 高叙选坝             |           |                         |          |
| 射频通用配置                     |          |     |                  |           |                         |          |
| ➡ 有线配置                     | >        |     |                  |           |                         |          |
| ● 流控与安全                    | ~        |     |                  |           |                         |          |
|                            | <i>´</i> |     |                  |           |                         |          |
| O VPINECE                  | >        |     |                  |           | 提交                      | 取消       |

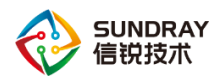

注意:无线网络信号区分数据转发模式,分为集中转发和本地转发,在本网络拓扑中:由于 是远程部署,无线要设置成本地转发,用户从分支获取地址上网。